# ศึกษา ClarkConnect 4.2 Enterprise กันแบบ Step by Step

ตอนที่ 1 การออกแบบเครือข่าย และเตรียมอุปกรณ์ก่อนการติดตั้ง ( Planning ) ตอนที่ 2 การติดตั้งโปรแกรม ClarkConnect 4.2 Enterprise (Installation) ตอนที่ 3 หน้าตาโปรแกรม ClarkConnect (Console / Webbase Config) ตอนที่ 4 การเชื่อมต่ออินเตอร์เน็ต (Network Configuration) ตอนที่ 5 การลงทะเบียน ClarkConnect (Register) ตอนที่ 6 การอัพเคทและลงโปรแกรมเพิ่ม (Update) ตอนที่ 7 การเชื่อมต่ออินเตอร์เน็ตแบบหลายเส้น ( Multi-WAN 1 ) ตอนที่ 8 การเชื่อมต่ออินเตอร์เน็ตแบบหลายเส้น ( Multi-WAN 2 iptables ) ตอนที่ 9 ปรับแต่ง Firewall ให้ Create Dot A ( Port forwarding ) ตอนที่ 10 ติดตั้ง WebProxy เพิ่มความเร็วให้เน็ต ( Squid ) ตอนที่ 11 การปรับแต่ง squid.conf ตอนที่ 12 ติดตั้ง FTP Proxy เก็บแพทเกมส์ ( Frox ) ตอนที่ 13 การปรับแต่ง frox.conf ตอนที่ 14 ติดตั้ง Samba สำหรับแชร์ไฟล์ (Windows Files Sharing) ตอนที่ 15 การปรับแต่งระบบเส้นสำรองแทนเส้นหลักที่มีปัญหา ( failed over ) ตอนที่ 16 ระบบ VPN เชื่อมต่อมาจากภายนอก ตอนที่ 17 ระบบป้องกันเวปที่ไม่พึงประสงค์ (Web Filtering) ตอนที่ 18 ระบบบันทึกข้อมูลการใช้งานของผู้ใช้ เป็นเวลา 90 วัน (Logging) ตอนที่ 19 การคูแลรักษา และแก้ปัญหาเบื้องต้น

### ภาคผนวก

- ก. เครื่องมือที่ใช้ในการคอนฟิกเซิร์ฟเวอร์ (Configuration Tools)
- ข. วิธีการตรวจสอบ Port Games ด้วยโปรแกรม netstat-nat
- ค. การติดตั้ง ClarkConect บน VMWare
- ง้อมูลเกมส์ออนไลน์ในประเทศไทย
- การ Config Modem Router ให้ทำงานเป็น Bridge Mode

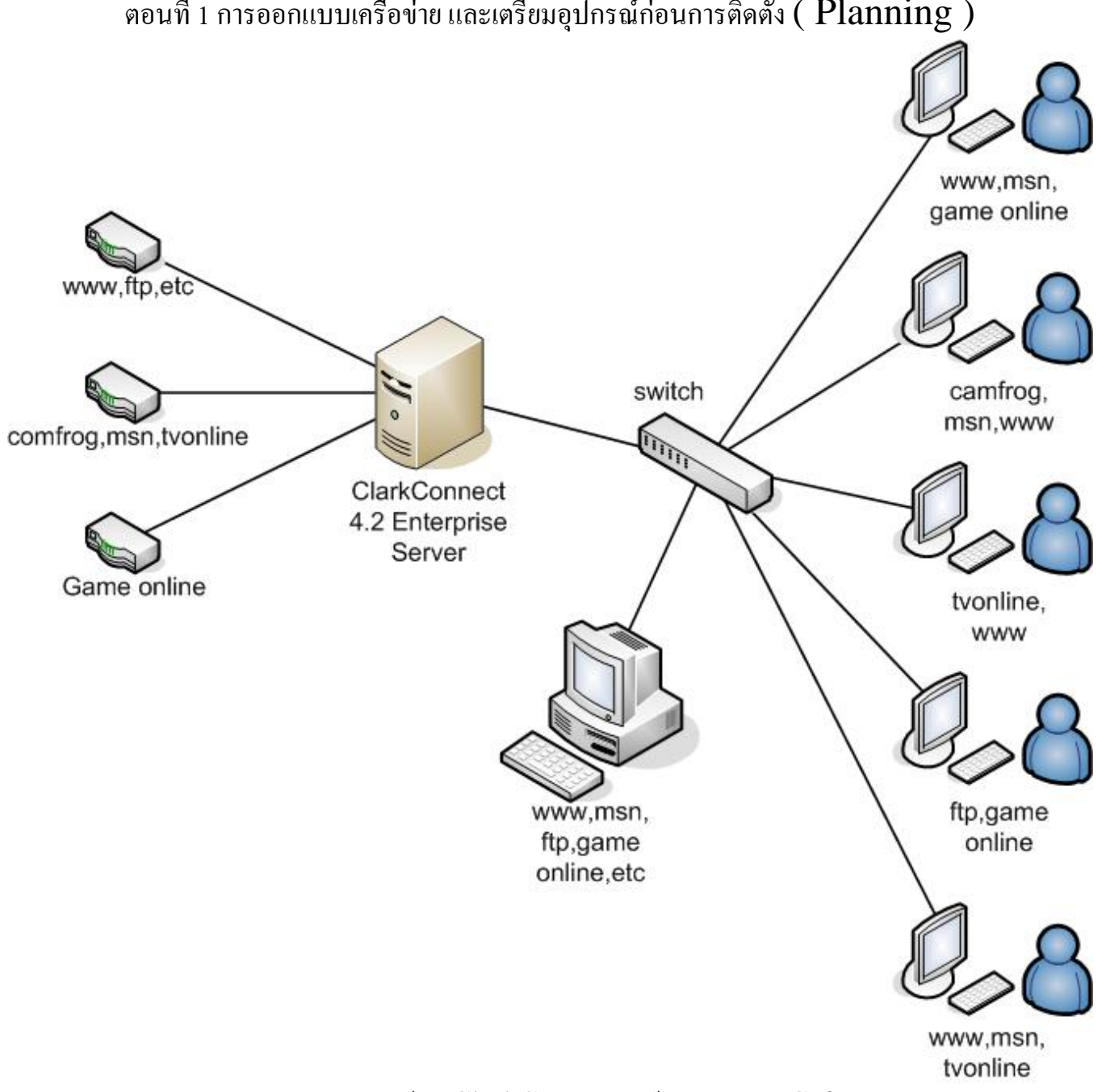

ตอนที่ 1 การออกแบบเครือข่าย และเตรียมอุปกรณ์ก่อนการติดตั้ง ( Planning )

แผนผังระบบการใช้งาน ClarkConnect ในร้าน Internet Cafe

จากผังจะสังเกตว่าการใช้งานอินเตอร์เน็ตของผู้มาใช้บริการ จะมีการใช้งานที่หลากหลายในเครื่อง ้เดียวกัน แต่เนื่องจากบริการต่าง ๆ จะใช้งานอินเตอร์เน็ตไม่เหมือนกัน การใช้อินเตอร์เน็ตแบบหลายเส้น (Multi-WAN) จึงมีประโยชน์อย่างยิ่ง ในการจัดสรรทรัพยากรอินเตอร์เน็ตที่มีอย่างจำกัด ให้ใช้ ้ประโยชน์ได้มากที่สุด และตอบสนองความต้องการของผู้ใช้งานได้เป็นอย่างดี โดยผู้ใช้สามารถใช้งานเกมส์ ้ออนใลน์อย่างไม่กระตุก ดูกล้องแคมฟร๊อก คุย MSN ดูทีวีออนไลน์ อย่างไม่ติดขัด ด้วยการนำโปรแกรม ClarkConnect 4.2 Enterprise Server มาช่วยในการบริหารจัดการระบบอินเตอร์เน็ต ภายในร้านอินเตอร์เน็ตกาเฟ่

### การเตรียมการก่อนลงมือปฏิบัติ

1. เครื่องคอมพิวเตอร์แม่ข่าย (Server)

ในการเลือกคอมพิวเตอร์มาทำเป็นเครื่องแม่ข่าย หรือ เครื่อง Server นั้นจะต้องพิจารณาว่า เครื่องคอมพิวเตอร์เครื่องนี้ นั้น รองรับเครื่องลูกข่ายจำนวนกี่เครื่อง โคยมีผังช่วยในการพิจารณาดังนี้

| จำนานครื่องออง่าย   |               |             |            |          |
|---------------------|---------------|-------------|------------|----------|
| លា លេស របស់ ពេ<br>ល | CPU           | HDD         | RAM        | INTERNET |
| 20                  | 800MHz        | <b>40GB</b> | 512MB      | 2 Links  |
| 50                  | 1.0GHz        | 80GB        | 1GB        | 3 Links  |
| 100                 | 1.2GHz        | 80GBx2      | <b>2GB</b> | 4 Links  |
| 150                 | <b>2.0GHz</b> | 80GBx3      | 3GB        | 5 Links  |
| 250                 | 2.4GHz        | 80GBx4      | 4GB        | 6 Links  |

\*\* สามารถปรับเปลี่ยนได้ตามความพอใจของผู้ใช้งาน \*\*

### 2. โมเด็มหรือเร้าเตอร์ (Modem Router)

ควรเลือกใช้โมเด็มหรือเร้าเตอร์ที่มีคุณภาพ เนื่องจากเป็นตัวสำคัญและมีผลต่ออินเตอร์เน็ตค่อนข้างสูง ควรเลือกรูปแบบให้ เหมาะสมกับอินเตอร์เน็ตที่จะนำมาเชื่อมต่อด้วย เช่น ADSL Modem Router / G.SHDSL Router เป็นต้น Function การใช้งานก็ควรจะมีครบตามที่ต้องการ เช่น สามารถทำหน้าที่เป็น Router Mode และ สามารถทำหน้าที่เป็น Bridge Mode ได้

## 3. อินเตอร์เน็ต (Internet)

ควรเลือกระบบอินเตอร์เน็ตให้เหมาะสมกับ บริการ ที่เราต้องการใช้งาน เช่น ADSL เหมาะสำหรับท่องเวป ftp โหลด ข้อมูล เน้นการ Download มากกว่า Upload เป็นต้น ส่วน G.SHDSL หรือ Leased Line เป็นระบบที่ต้องการ ค่า Upload เท่ากับค่า Download เหมาะสำหรับ การเล่นเกมส์ หรือ บริการที่ต้องการเสถียรภาพสูง และการเลือกบริการ อินเตอร์เน็ตแบบ Fixed IP เหมาะสำหรับเกมส์ออนไลน์ที่มีบริการเสริมพวก IP Bonus หรือ iCafe เป็นต้น

# 4. วางแผนการติดตั้ง (Planning)

เป็นขั้นตอนวางแผนว่า เรามีเครื่องลูกข่ายจำนวน 50 เครื่อง และเราจะต้องต่อเครื่องแม่ข่าย เข้ากับ Modem ที่เป็น Bridge Mode จำนวน 3 ตัว โดย เส้นที่ 1 เราจะให้บริการพวก www,ftp,และอื่นๆ เส้นที่สอง จะให้บริการ Camfrog/MSN และ TV Online ส่วนเส้นที่ 3 เราจะให้บริการ games online ต่าง ๆ เป็นต้น ถึงขั้นตอนนี้ จะต้องเตรียม ข้อมูลการตั้งค่าโมเด็ม ค่า VPI/VCI และค่า Username / Password ของอินเตอร์เน็ตแต่ละเส้น รายชื่อ เกมส์ออนไลน์ต่าง ๆ ที่มีให้บริการภายในร้าน เมื่อครบเรียบร้อยแล้ว ก็เตรียมดำเนินการขั้นต่อไป

# ตอนที่ 2 การติดตั้งโปรแกรม ClarkConnect 4.2 Enterprise (Installation)

### ขั้นตอนในการติดตั้งโปรแกรม ClarckConnect 4.2 Enterprise

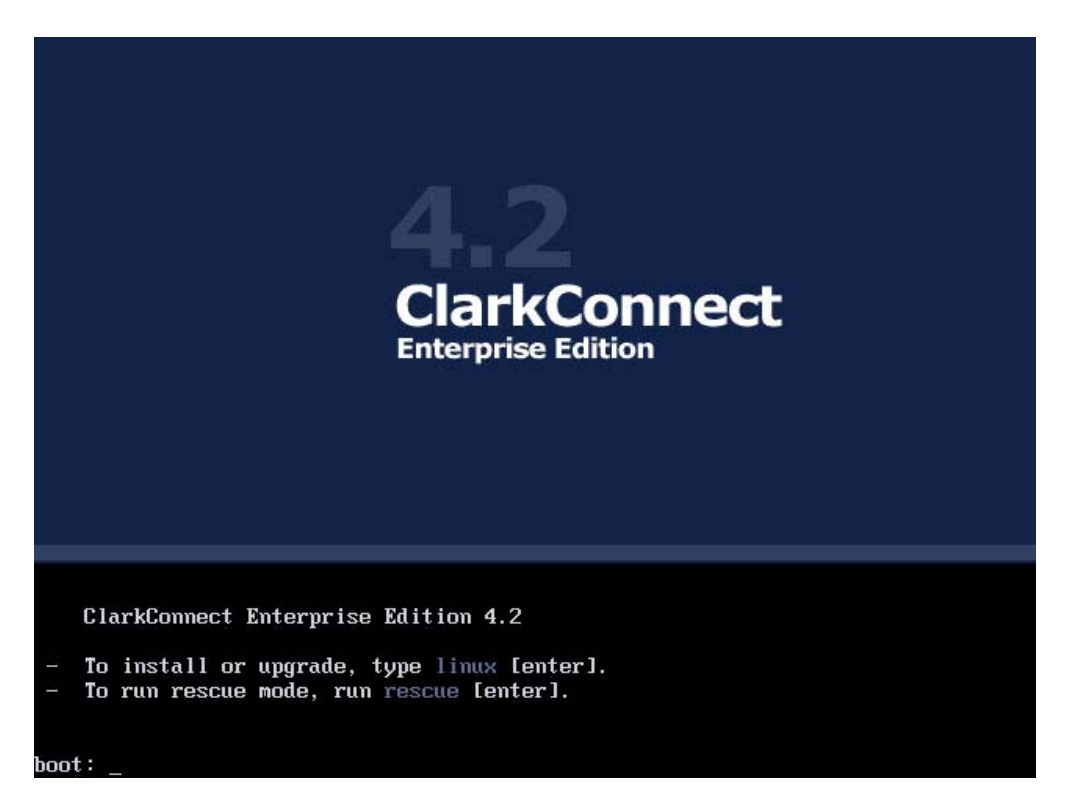

เมื่อทำการ Boot ด้วยแผ่น ClarkConnect 4.2 Enterprise จนกระทั่งขึ้นข้อความ boot : ให้ทำการกด Enter เพื่อดำเนินการต่อ

| ACPI: LAPIC (acpi_id[0×00] lapic_id[0×00] enabled)                               |
|----------------------------------------------------------------------------------|
| Processor #0 15:4 APIC version 17                                                |
| ACPI: LAPIC_NMI (acpi_id[0×00] high edge lint[0×1])                              |
| ACPI: IOAPIC (id[0×01] address[0×fec00000] gsi_base[0])                          |
| IDAPIC[0]: apic_id 1, version 17, address 0xfec00000, GSI 0-23                   |
| ACPI: INT_SRC_OVR (bus 0 bus_irq 0 global_irq 2 high edge)                       |
| Enabling APIC mode: Flat. Using 1 I/O APICs                                      |
| Using ACPI (MADT) for SMP configuration information                              |
| Allocating PCI resources starting at 30000000 (gap: 20000000:dec00000)           |
| Detected 2665.607 MHz processor.                                                 |
| Built 1 zonelists. Total pages: 131072                                           |
| Kernel command line: initrd=initrd.img ramdisk_blocksize=1024 text askmethod upg |
| radeany BOOT_IMAGE=vmlinuz                                                       |
| Enabling fast FPU save and restore done.                                         |
| Enabling unmasked SIMD FPU exception support done.                               |
| Initializing CPU#0                                                               |
| CPU 0 irgstacks, hard=c074b000 soft=c072b000                                     |
| PID hash table entries: 4096 (order: 12, 16384 bytes)                            |
| Console: colour VGA+ 80×25                                                       |
| Dentry cache hash table entries: 65536 (order: 6, 262144 bytes)                  |
| Inode-cache hash table entries: 32768 (order: 5, 131072 bytes)                   |
| Memory: 511684k/524288k available (2091k kernel code, 11868k reserved, 874k data |
| , 236k init, 0k highmem)                                                         |
| Checking if this processor honours the WP bit even in supervisor mode Ok.        |
|                                                                                  |

โปรแกรมก็จะทำการเช็คอุปกรณ์ฮาร์ดแวร์ต่าง ๆ

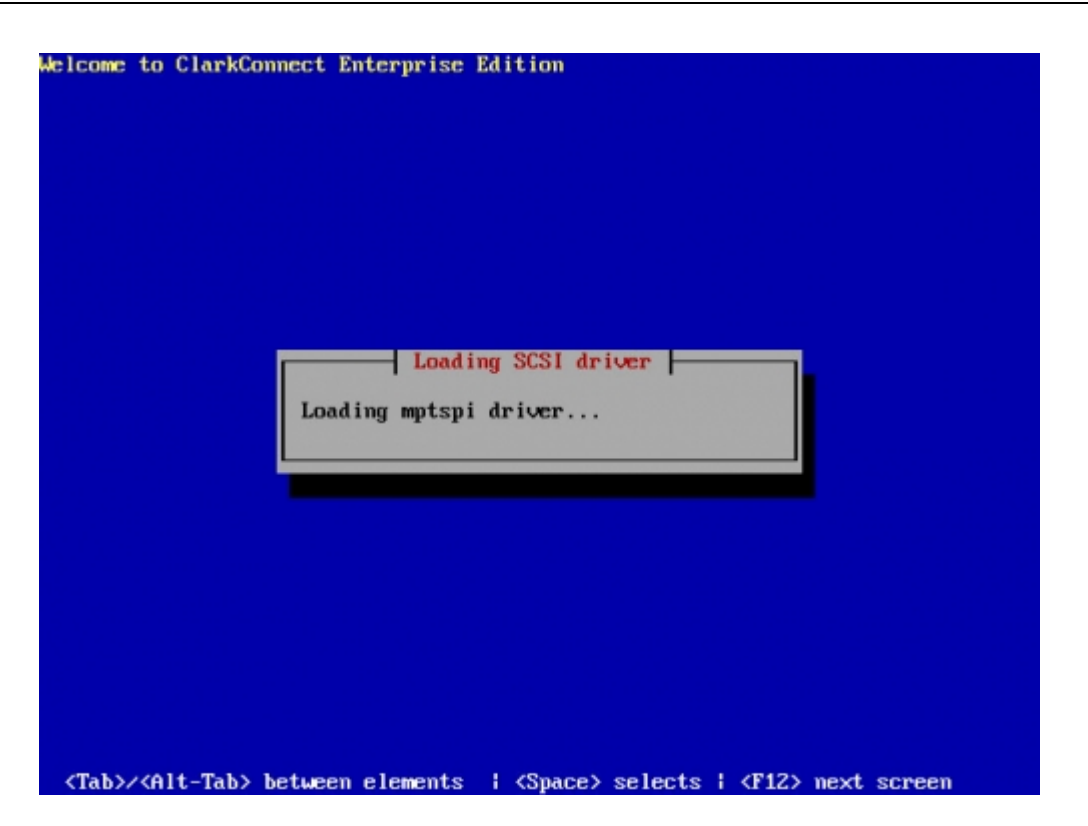

จนกระทั่ง ขึ้นหน้าต่างให้เลือกภาษาในการติดตั้ง

| elcome to ClarkConnect Enterprise Edition Choose a Language                                          |
|----------------------------------------------------------------------------------------------------|
| Danish<br>Broglish                                                                                   |
| Spanish<br>Finnish<br>French<br>Hungarian<br>Italian                                                 |
| СК                                                                                                   |
| <tab>/<alt-tab> between elements ; <space> selects ; <f12> next screen</f12></space></alt-tab></tab> |

ให้เลือกภาษาเป็น English แล้วกด Enter เพื่อดำเนินการต่อ

| Welcome to ClarkConne | ect Enterprise Edition                                                 |  |
|-----------------------|------------------------------------------------------------------------|--|
|                       | Keyboard Type                                                          |  |
|                       | What type of keyboard do you have?                                     |  |
|                       | trq<br>ua<br>ua-utf<br>ua-utf-ws<br>ua-ws<br>uk<br>uk<br>unicode<br>us |  |
|                       | Back                                                                   |  |
| (T-1) (A14 (T-1) 1-1  |                                                                        |  |

เลือกคีย์บอร์ดเป็นแบบ us แล้วกด Enter เพื่อดำเนินการต่อ

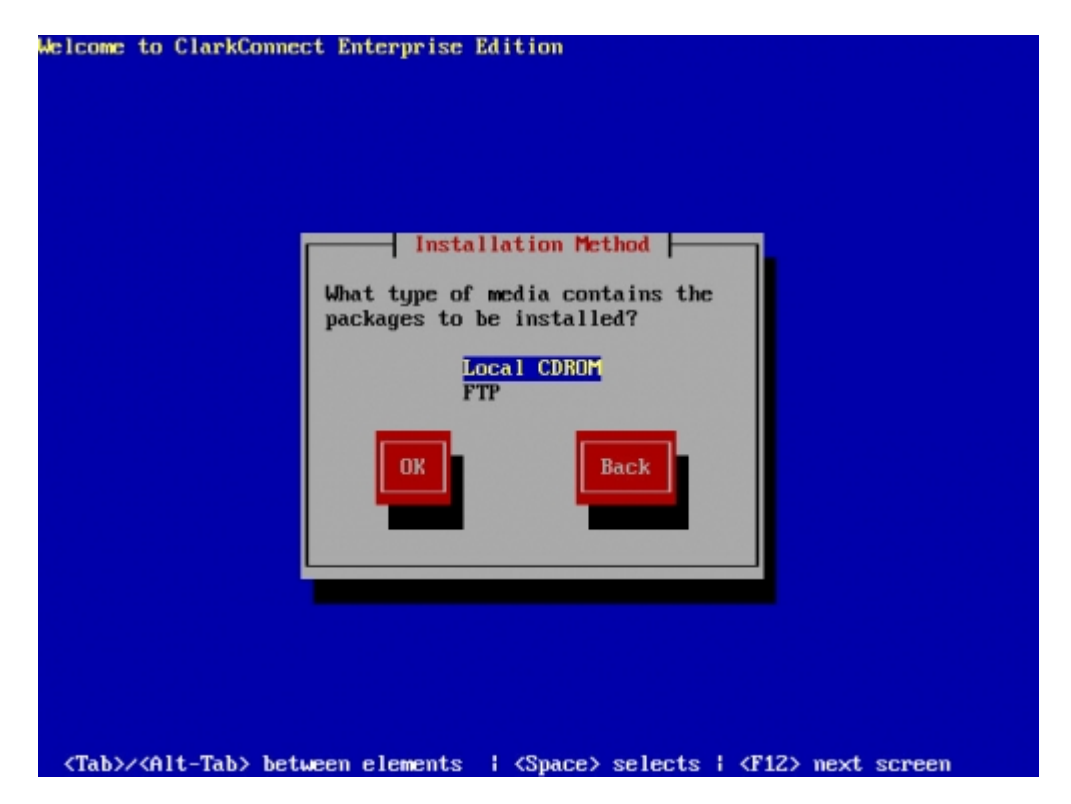

เลือกสื่อที่ใช้ในการติดตั้งเป็น Local CDROM แล้วกด TAB ไปที่ปุ่ม OK กด Enter เพื่อดำเนินการต่อ

| elcome | to                                                                                                    | ClarkConnect  | Enterprise Edition                                |
|--------|----------------------------------------------------------------------------------------------------|---------------|---------------------------------------------------|
|        |                                                                                                    |               | Install Type                                      |
|        |                                                                                                    |               | Select the install type. Install Upgrade OK Back  |
|        |                                                                                                    |               |                                                   |
| (Tab)/ | / <a1< td=""><td>lt-Tab&gt; betue</td><td>en elements ¦ (Space) selects ¦ (F12) next screen</td></a1<> | lt-Tab> betue | en elements ¦ (Space) selects ¦ (F12) next screen |

เลือกรูปแบบการติดตั้งเป็น Install แล้วกด Enter เพื่อดำเนินการต่อ

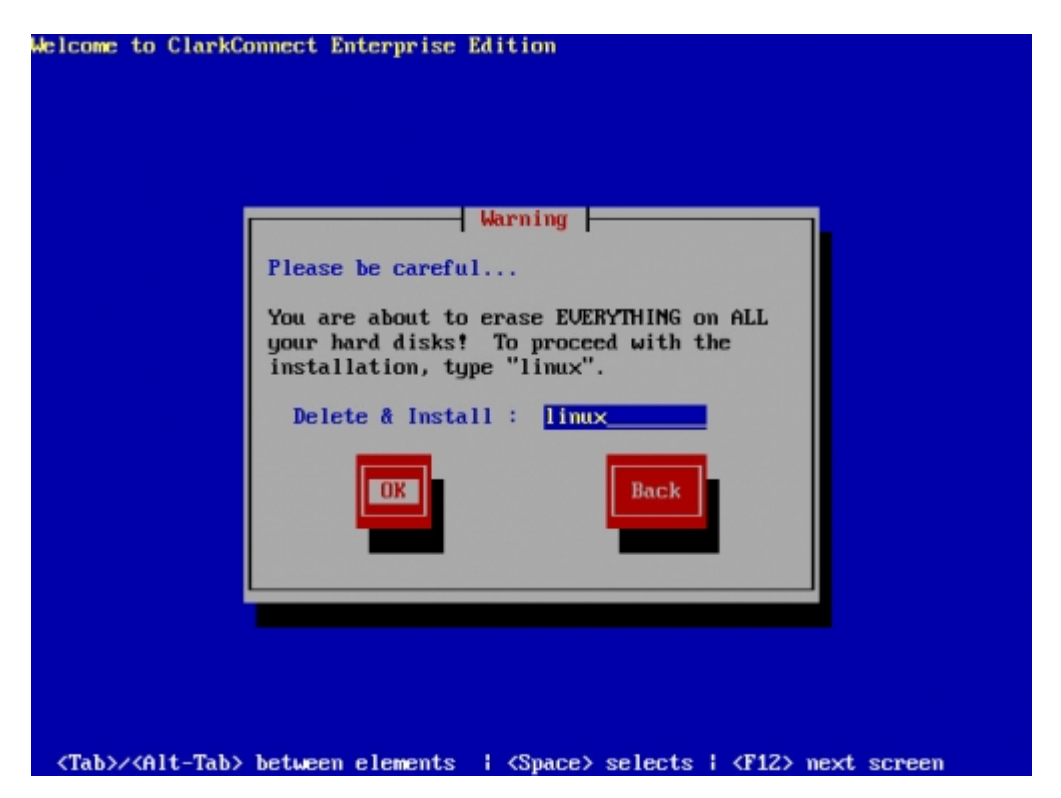

พิมพ์ linux ลงในกรอบเพื่อยืนยันการติดตั้งและการฟอร์เมตข้อมูลในเครื่อง กด Enter เพื่อดำเนินการต่อ

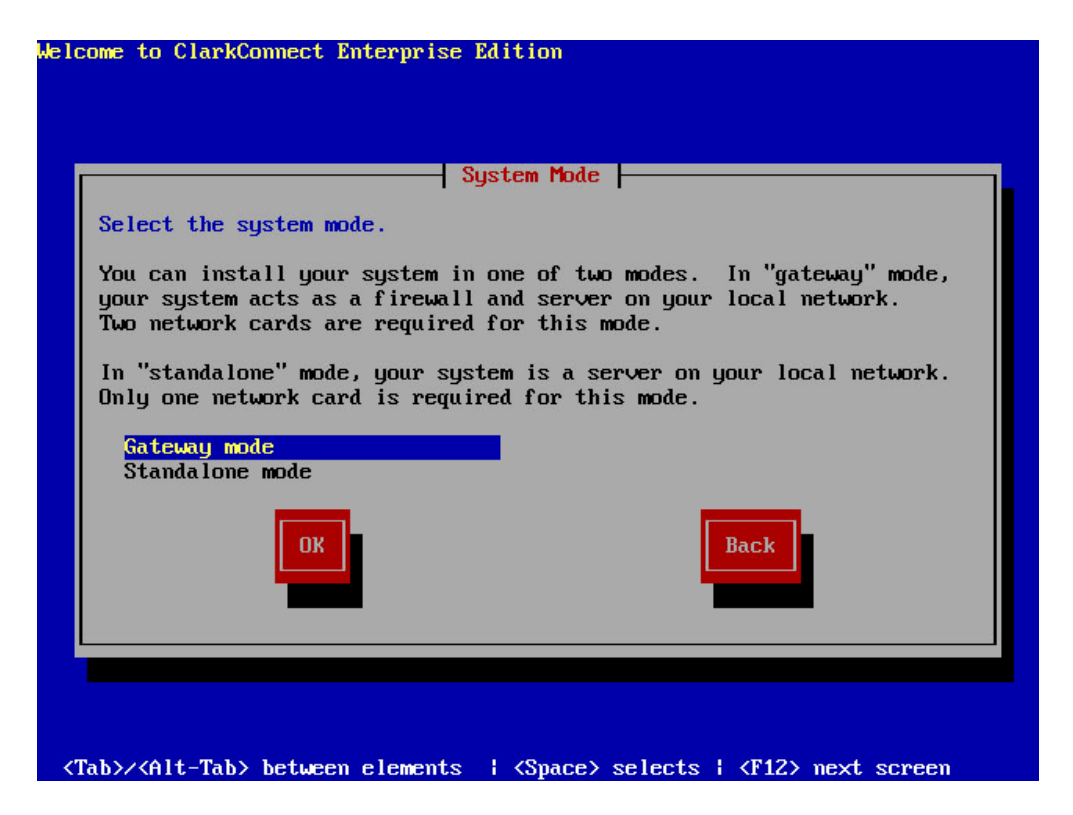

เลือกโหมดในการติดตั้งเป็น Gateway Mode กด Enter ที่ปุ่ม Ok เพื่อดำเนินการต่อ

| Connection Type                                                                                                    |
|----------------------------------------------------------------------------------------------------|
| Select your Internet connection type.                                                                                                    |
| Please select your Internet connection type from the list below.<br>PPPOE and non-standard connections are only supported with<br>CDROM-based installations. |
| Ethernet<br>Cable - Standard<br>DSL - Standard<br>DSL - PPPer                                                                                                |
| Telstra - Big Pond Australia                                                                                                    |
| OK<br>Back                                                                                                    |
|                                                                                                    |

เลือกรูปแบบในการเชื่อมต่ออินเตอร์เน็ต ในกรณีที่เป็น Leased Line ให้กำหนดเป็นแบบ Ethernet

| pecify              | Internet IP address.                                                                                                    |
|---------------------|----------------------------------------------------------------------------------------------------|
| P Addre:<br>otation | sses Each item should be entered in dotted-decimal<br>(for example, 1.2.3.4).                                                                       |
|                     | [ ] Use dynamic IP configuration (BOOTP/DHCP)                                                                                                    |
|                     | IP address:     192.168.1.99       Netmask:     255.255.255.0       Default gateway (IP):     192.168.1.1       Primary nameserver:     192.168.1.1 |
|                     | Back                                                                                                    |

ทำการกำหนด IP / Subnet / Gateway และ DNS หรือ ใช้แบบ DHCP ในกรณีที่ Router ที่ใช้งานมีการเปิดใช้งาน DHCP

| lcon        | we to ClarkConnect Enterprise Edition                                                                                                    |
|-------------|----------------------------------------------------------------------------------------------------|
|             | Connection Type                                                                                                    |
| 5           | Select your Internet connection type.                                                                                                    |
| H<br>H<br>( | Please select your Internet connection type from the list below.<br>PPPOE and non-standard connections are only supported with<br>CDROM-based installations. |
|             | Ethernet<br>Cable - Standard<br>DSL - Standard<br>D <mark>SL - PPPOE</mark><br>Telstra - Big Pond Australia                                                  |
|             | OK Back                                                                                                    |
|             |                                                                                                    |
| (Ta)        | h)/(Alt-Tab) between elements   (Snace) selects   (F12) next screen                                                                                          |

ในกรณีที่เป็นอินเตอร์เน็ตแบบ DSL ประเภท PPPoE ให้เลือกเป็น DSL - PPPoE และ ต้อง Set Modem เป็น Bridge Mode

| elcome to ClarkConnect Enterprise Edition                                                                                                    |
|----------------------------------------------------------------------------------------------------|
| PPPoE                                                                                                    |
| Configure your PPPoE network settings                                                                                                    |
| Some DSL Internet service providers require a username and password to<br>successfully connect. In some cases, you may need to include your FULL<br>network name (e.g. "bob@sympatico.ca" instead of just "bob") |
| * Many ISPs will autoconfigure the nameservers.                                                                                                    |
| Enter your username: y742400330goldcyber<br>Enter your password: y24240033                                                                                                    |
| Primary nameserver IP (if necessary):<br>Secondary nameserver IP (if necessary):                                                                                                    |
| Back                                                                                                    |
|                                                                                                    |
|                                                                                                    |
| <tab>/<alt-tab> between elements   <space> selects   <f12> next screen</f12></space></alt-tab></tab>                                                                                                    |

้ใส่ Username และ Password ที่ใช้ในการเชื่อมต่อ PPPoE และกด Enter ที่ปุ่ม Ok เพื่อดำเนินการต่อ

|                                 | Conf igure                               | e TCP/IP                     |
|---------------------------------|------------------------------------------|------------------------------|
| Specify LAN II                  | address.                                 |                              |
| IP Addresses -<br>notation (for | - Each item should<br>example, 1.2.3.4). | be entered in dotted-decimal |
|                                 | IP address: 19<br>Netmask: 25            | 2.168.200.1<br>5.255.255.0   |
|                                 | OK                                       | Back                         |
|                                 |                                          |                              |

กำหนด IP และ Subnet ของวง LAN และกด Enter ที่ปุ่ม Ok เพื่อดำเนินการต่อ

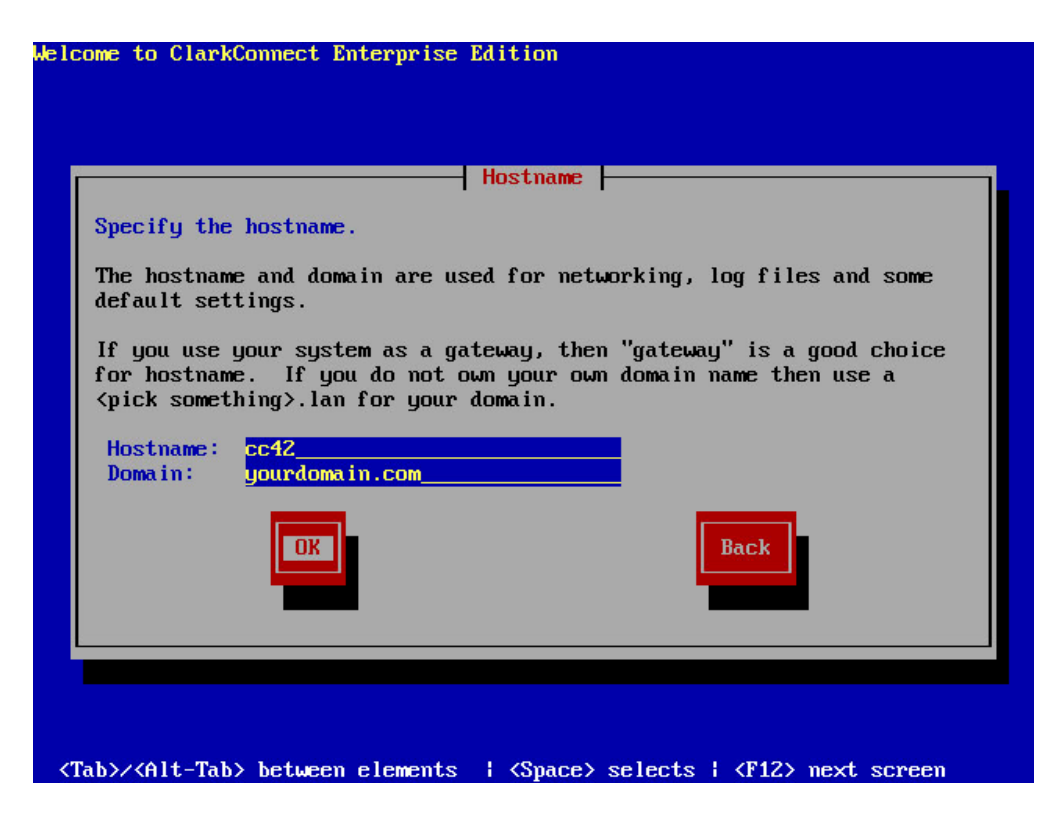

้ กำหนดชื่อ hostname และ domain name และกด Enter ที่ปุ่ม Ok เพื่อดำเนินการต่อ

| Time                              | ezone           |   |
|-----------------------------------|-----------------|---|
| Select a timezone.                |                 |   |
| Select a timezone from the list.  | As ia/Baghdad   |   |
| There are nearly 400 timezones    | Asia/Bahrain    |   |
| listed by continent or ocean.     | Asia/Baku       |   |
|                                   | As ia/Bangkok   | # |
| TIP:                              | Asia/Beirut     |   |
| ise the "Page In" and "Page Down" | Asia/Brunei     |   |
| keus for for faster scrolling.    | Asia/Calcutta   |   |
|                                   | Asia/Choibalsan |   |
|                                   |                 |   |
|                                   |                 |   |
| UK                                | Back            |   |
|                                   |                 |   |
|                                   |                 |   |
|                                   |                 |   |

เลือก time zone เป็น Asia/Bangkok แล้วกด Enter ที่ปุ่ม Ok เพื่อดำเนินการต่อ (สามารถใช้ปุ่ม Page Up/Page Down ในการเลื่อนที่เร็วขึ้น)

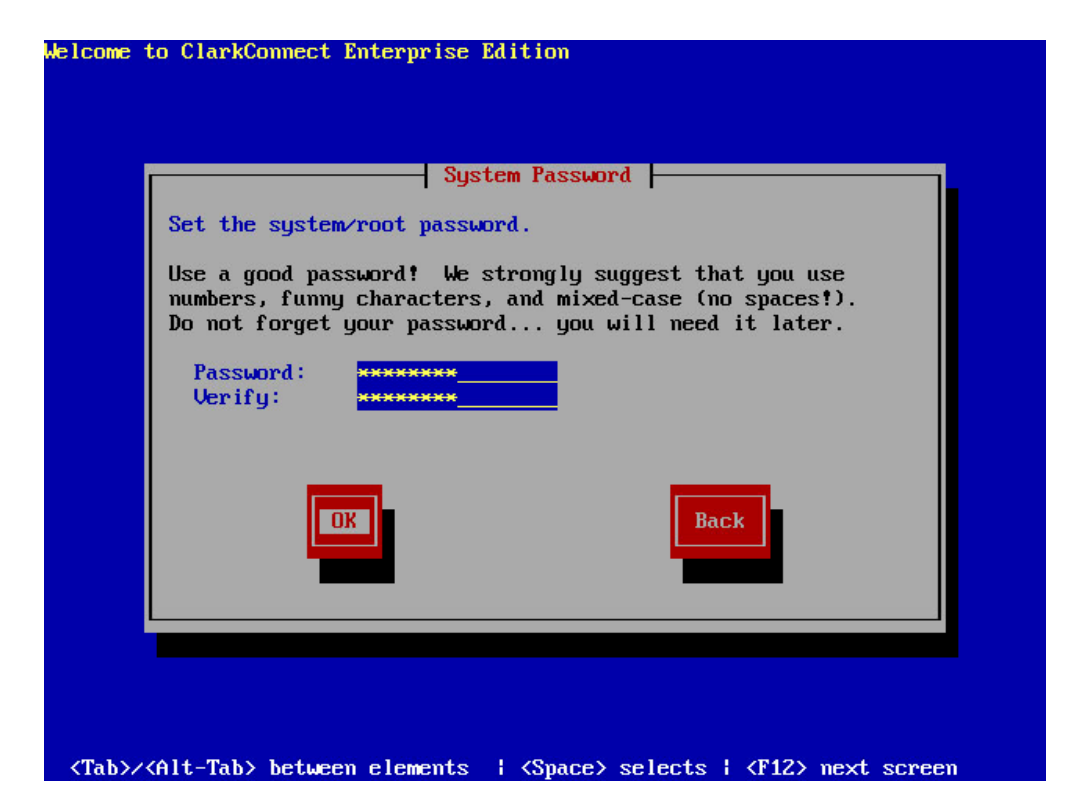

ทำการกำหนดรหัสผ่านของระบบและ user root เสร็จแล้วกดปุ่ม Ok เพื่อดำเนินการต่อ

| Par                                                                                                    | rtitioning                                                                                                    |
|----------------------------------------------------------------------------------------------------|----------------------------------------------------------------------------------------------------|
| Select a disk partition scheme.                                                                                                    |                                                                                                    |
| (Advanced users only)                                                                                                    |                                                                                                    |
| The installer will automatically<br>lowever, if you wish to configur<br>pelow. NOTE: the Advanced Parti<br>The install process do not pa | ) partition your hard disk for you.<br>re this yourself, change the settings<br>itioning screen appears MUCH LATER in<br>anic. |
| o you wish to specify custom<br>partitions?                                                                                              | <mark>Use default</mark><br>I will do my own partitioning                                                                      |
| OK                                                                                                    | Back                                                                                                    |
|                                                                                                    |                                                                                                    |

้ทำการกำหนดพาทิชั่น โดยเลือก Use default เพื่อให้โปรแกรมจัดการแบ่งให้โดยอัตโนมัติ

|                       | Standard Modules      |                   |
|-----------------------|-----------------------|-------------------|
| lect software modules | . More modules are fo | und on next page. |
| [w] DUCE and Cachin   | DNC Company           |                   |
| [*] Intrusion Detec   | tion and Prevention   |                   |
| [*] DMZ and 1-to-1    | NAT Firewall          |                   |
| [*] Multiwan Sunnor   | t                     |                   |
| [*] Bandwidth Manag   | er                    |                   |
| [*] Web Proxy Serve   | r                     |                   |
| [ ] Content Filter    | Server                |                   |
| [*] UPN - PPTP Serv   | er                    |                   |
| [ ] UPN - IPSec Ser   | ver                   |                   |
| [ ] Mail - SMTP Ser   | ver and Gateway       |                   |
| [] Mail - POP and     | IMAP Server           |                   |
|                       |                       |                   |
| Ok                    |                       | Back              |
|                       |                       |                   |
|                       |                       |                   |
|                       |                       |                   |

เลือกโปรแกรมเสริมที่จะทำการติดตั้ง (ถ้านึกไม่ออกว่าใช้อะไรบ้างก็เลือกตามรูปละกันครับ)

|                                     | More Module    | S                     |
|-------------------------------------|----------------|-----------------------|
| ect software modules.               | System service | s are enabled online. |
| [] Mail - Antivirus                 | Server         |                       |
| [ ] Mail - Antispam                 | Server         |                       |
| []] Webmail<br>[]] Flexshare File M | lanager        |                       |
| [ ] Web Server                      |                |                       |
| [ ] FTP Server                      | aha )          |                       |
| [ ] File Server Anti                | virus          |                       |
| [ ] Backup for Serve                | r and LAN      |                       |
| [*] Database Server                 |                |                       |
|                                     |                |                       |
| Done                                |                | Back                  |
|                                     |                |                       |
|                                     |                |                       |
|                                     |                |                       |

เลือกโปรแกรมเสริมอีกชุดนึง เสร็จแล้วกดปุ่ม Ok เพื่อดำเนินการต่อ

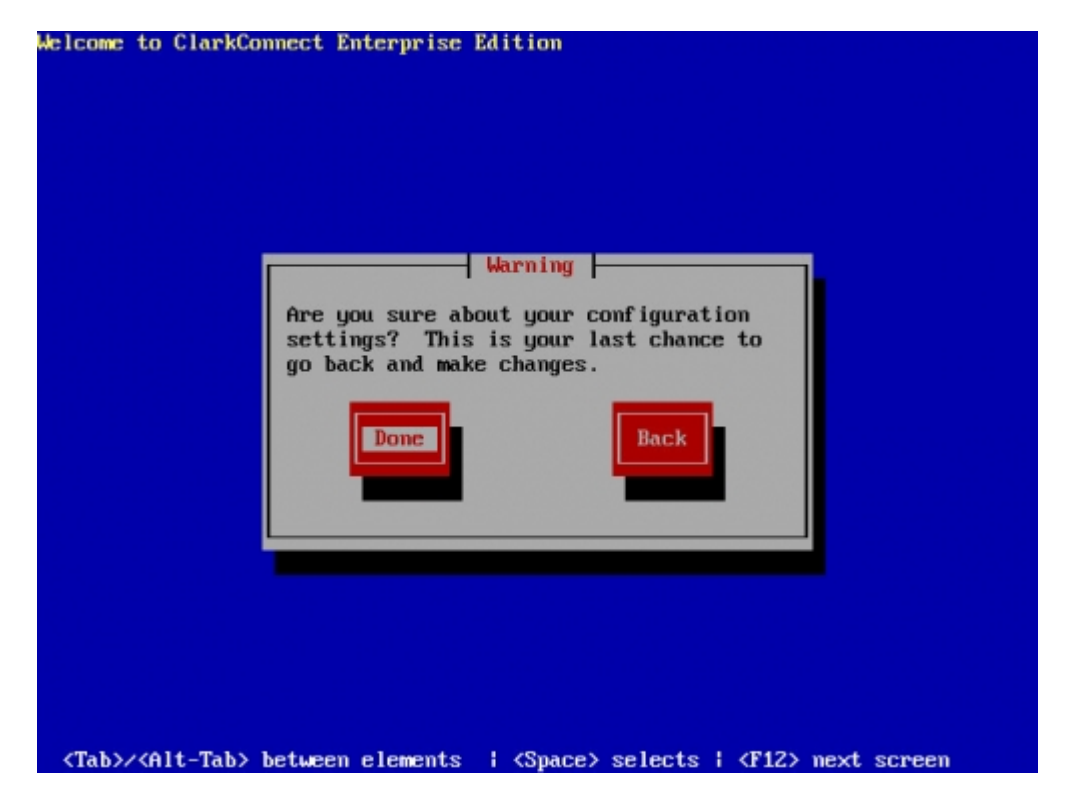

เลือก Done เพื่อยืนยันความถูกต้องต่างๆ

| ClarkConnect Enterprise Edition (C) 2007 Point Clark Networks                                        |
|----------------------------------------------------------------------------------------------------|
|                                                                                                    |
|                                                                                                    |
|                                                                                                    |
|                                                                                                    |
|                                                                                                    |
|                                                                                                    |
| Formatting                                                                                           |
| Formatting ( file sustem                                                                             |
| Formatting / The system                                                                              |
| 36%                                                                                                  |
|                                                                                                    |
|                                                                                                    |
|                                                                                                    |
|                                                                                                    |
|                                                                                                    |
|                                                                                                    |
|                                                                                                    |
|                                                                                                    |
| <tab>/<alt-tab> between elements   <space> selects   <f12> next screen</f12></space></alt-tab></tab> |

โปรแกรมจะทำการ แบ่งพาทิชั่นและฟอร์เมต HDD

| ze : 688k<br>mmary: A system tool fo | r maintaini |            |         |
|--------------------------------------|-------------|------------|---------|
| in ago com coor ro                   |             | ng the zet | c/rc*.d |
| hierarchy.                           |             | ng ene ret |         |
|                                      | 70%         |            |         |
| P                                    | ackages     | Bytes      | Time    |
| otal :                               | 281         | 805M       | 0:01:15 |
| ompleted:                            | 15          | 292M       | 0:00:22 |
| smarring .                           | 200         | 5050       | 0.00.52 |
|                                      | 30%         |            |         |
|                                      |             |            |         |

ี้เสร็จแล้วก็จะทำการก๊อปปี้โปรแกรมลง HDD ซึ่งจะใช้เวลาสักครู่นึง ขึ้นกับจำนวนโปรแกรมที่เลือกไว้

| Congratulations, y                                                    | our ClarkConnect Enterprise Edition                                                |
|-----------------------------------------------------------------------|------------------------------------------------------------------------------------|
| installation is co                                                    | mplete.                                                                            |
| Remove any install<br>used during the in<br><enter> to reboot</enter> | ation media (diskettes or CD-ROMs)<br>stallation process and press<br>your system. |
|                                                                       | Reboot                                                                             |

เมื่อเสร็จแล้ว CD จะเด้งออกมา ให้เอา CD ออกแล้วกดที่ปุ่ม Reboot เป็นอันเสร็จขั้นตอน

# ตอนที่ 3 หน้าตาโปรแกรม ClarkConnect (Console / Webbase Config)

หลังจากที่ติดตั้งเสร็จแล้ว เมื่อทำการ Reboot ก็จะได้เห็นหน้าตา ClarkConnect ที่สวยงาม

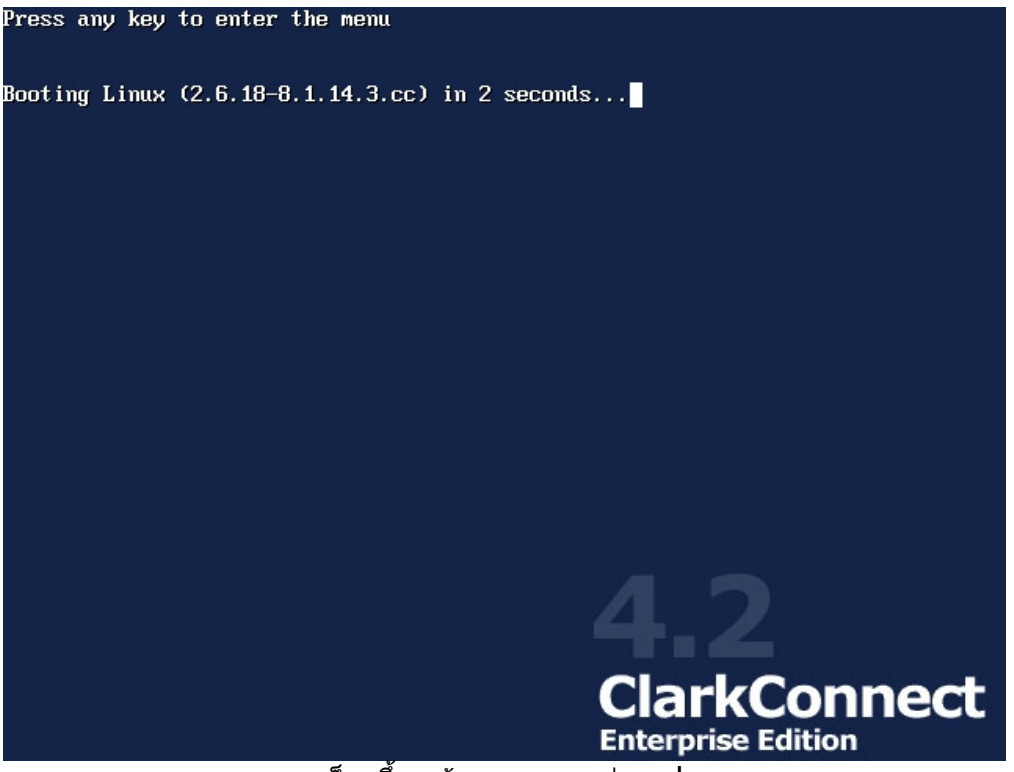

ก็จะขึ้นหน้าตาแสดงอย่างรูป

| Press I to enter interactive startup.                   | r <sup>3</sup> | 01/ | - |
|---------------------------------------------------------|----------------|-----|---|
| Initializing hardware storage network audio done        | L<br>r         | UK  | 1 |
| Configuring kernel parameters:                          | L              | UK  | 1 |
| Setting clock (localtime): Mon Mar 24 19:13:39 ICI 2008 | Ļ              | UK  | 1 |
| Loading default keymap (us):                            | Ļ              | UK  | 1 |
| Setting hostname cc42.yourdomain.com:                   | L              | UK  | ] |
| Checking root filesystem                                |                |     |   |
| /: clean, 56510/972800 files, 820419/7775460 blocks     |                |     |   |
|                                                         | 1              | OK  | ] |
| Remounting root filesystem in read-write mode:          | I              | OK  | ] |
| Setting up Logical Volume Management:                   | [              | OK  | ] |
| Checking filesystems                                    |                |     |   |
| /boot: clean, 34/10080 files, 9021/80292 blocks         |                |     |   |
|                                                         | Γ              | OK  | ] |
| Mounting local filesystems:                             | Γ              | OK  | ] |
| Enabling local filesystem quotas:                       | Γ              | OK  | ] |
| Enabling swap space:                                    | Γ              | OK  | ] |
| INIT: Entering runlevel: 3                              |                |     |   |
| Entering non-interactive startup                        |                |     |   |
| No volume groups found                                  |                |     |   |
| Checking for new hardware                               | Ε              | OK  | ] |
| Setting network parameters:                             | Γ              | OK  | 1 |
| Bringing up loopback interface:                         | E              | OK  | ] |
| Bringing up interface eth1:                             | E              | OK  | 1 |
| Bringing un interface nnnØ:                             |                |     |   |
|                                                         |                |     |   |
|                                                         |                |     |   |
|                                                         |                |     |   |

แล้วก็จะทำการเช็คอุปกรณ์ต่าง ๆ ลองดูผ่านๆ ว่าอันไหน [ OK ] หรืออันไหน [ FAIL ]

| ClarkConnect<br>Enterprise Edition | n v4.2 cc42.yourdomain.com            | 7:11 PM            |
|------------------------------------|---------------------------------------|--------------------|
|                                    | Login<br>                             |                    |
|                                    | Login                                 |                    |
| Press f                            | Alt-F2 to Alt-F6 for additional shell | terminals.         |
| Uptime: Ød Ø:03                    | Idle: 61.03%                          | Load Average: 0.82 |

### เมื่อบูตเสร็จก็จะขึ้นหน้าจอ Login หน้าตาสวยหรูอย่างในรูปครับ

| ClarkConnec<br>Enterpris | t<br>e Edition | v4.2 cc42.yourdomain.com                                                                                                    | 3:13 AM            |
|--------------------------|----------------|----------------------------------------------------------------------------------------------------|--------------------|
|                          |                | Welcome!<br>F1 Launch Text-mode Console<br>F2 Launch Graphics-mode Console<br>F4 Network Analyzer (IPTraf)<br>System Restart (Reboot)<br>System Shutdown (Halt)<br>Lorout |                    |
|                          | Press A        | t-F2 to Alt-F6 for additional shell te                                                                                                    | erminals.          |
| Uptime: Ød               | 0:06           | Idle: 67.12%                                                                                                    | Load Average: 0.28 |
|                          |                | a                                                                                                    |                    |

เมื่อทำการ Login เข้าไปก็จะเจอเมนู Text Mode (Console) Graphic Mode (Console) Network Analyzer (IP Traf) System Restart (Reboot) System Shutdown (Halt) Logout

สำหรับร้านที่มีการต่อ Monitor ให้กับ Server เมนูที่ใช้กันก็จะเป็น Restart กับ Shutdown

#### และเราสามารถ Login เข้า Console เพื่อรัน Command ได้ โดยการกด Alt + F2 ถึง F6

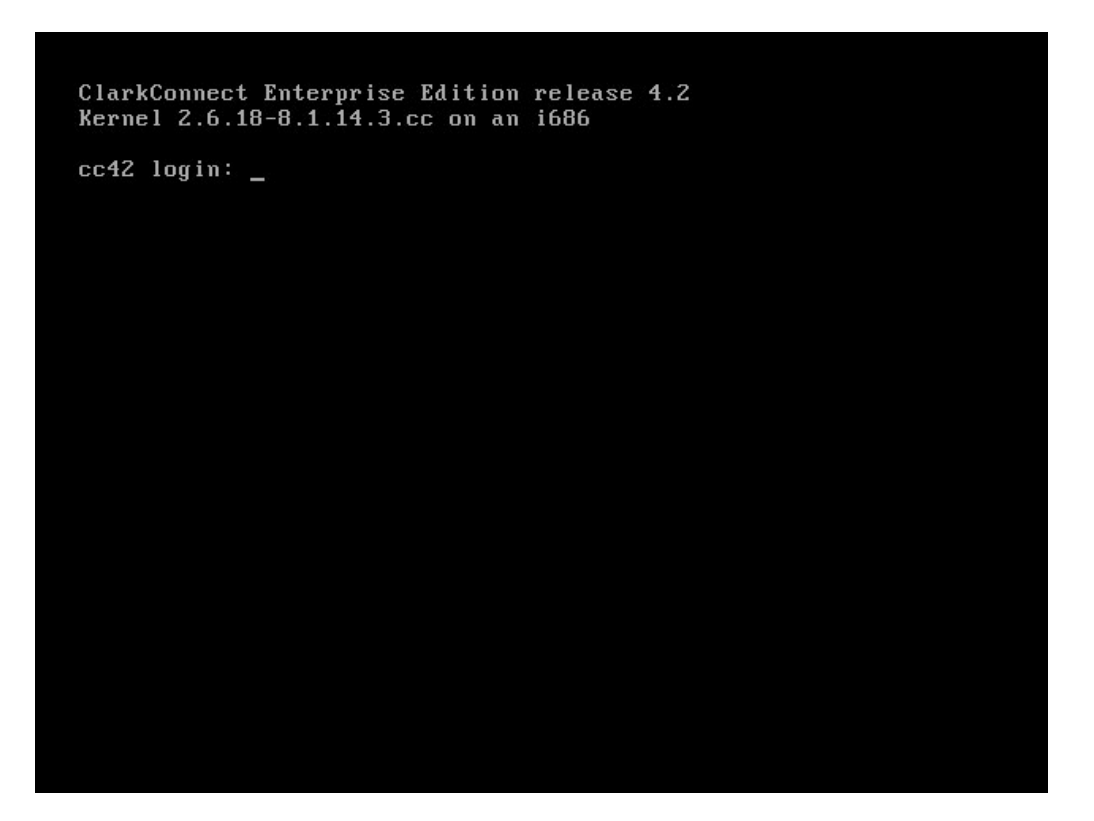

#### ก็สามารถทำการ Login เข้าไปโดย User root ดังนี้

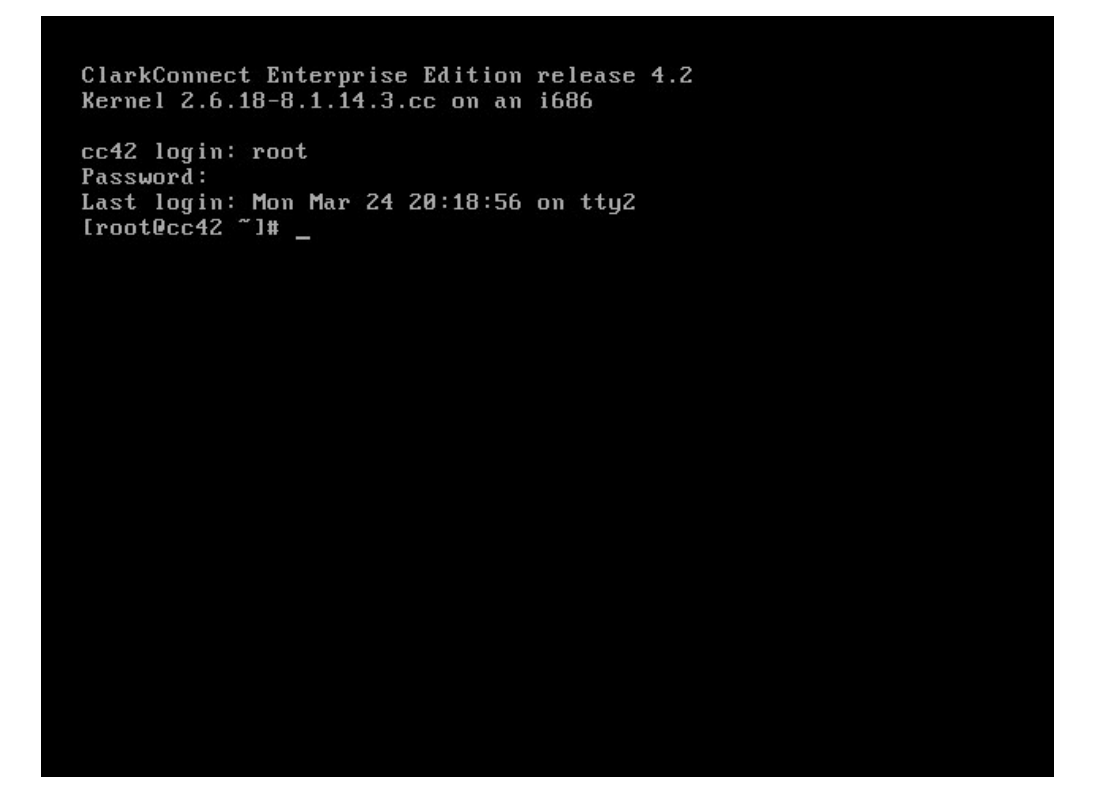

#### แต่ด้วยความประหยัด หรือการใช้ทรัพยากรอย่างคุ้มค่าของร้านเน็ต (ความงก) ร้านเน็ตส่วนใหญ่ก็เลยมักจะไม่ต่อ Monitor ไว้กับเครื่อง Server จะใช้วิธีการ Remote ผ่าน SSH และ Config ผ่าน Webbase แทน โดยสามารถเข้าหน้า Config โดยใช้ URL

#### https://192.168.200.1:81/

#### จะปรากฏหน้าตาของ WebConfig ดังในรูป

| 200                                                                                                    |          |                               | mi                                                      | เหลีก                                                                                                 |                             |             |                                  |
|----------------------------------------------------------------------------------------------------|----------|-------------------------------|---------------------------------------------------------|----------------------------------------------------------------------------------------------------|-----------------------------|-------------|----------------------------------|
| Enterprise Edition 4.2                                                                                                    | Accourt  | Manager 👻 Netv                | work 🛩 Reports 🛩                                        | Services 👻 Software 👻 Syst                                                                            | em 👻                        |             |                                  |
| Overview<br>Dashboard                                                                                                    |          | Hundan)<br>The following is a | เว็บคอมฟิก<br>noverview of current set                  | tings and data. 🛛 😵 Help                                                                              |                             |             |                                  |
| Reports                                                                                                    |          |                               |                                                         |                                                                                                    |                             |             |                                  |
|                                                                                                    |          |                               |                                                         |                                                                                                    |                             |             |                                  |
| Intrusion Detection                                                                                                    | System ( | verview                       |                                                         |                                                                                                    |                             |             |                                  |
| Intrusion Detection<br>Intrusion Prevention                                                                                    | System ( | Iverview                      | Time                                                    | Mar 28 2008 04:42 38 KT (Asia-Banckok)                                                                |                             |             | Est St                           |
| Intrusion Detection<br>Intrusion Prevention<br>Web Proxy Report                                                                | System ( | lvervlew                      | Time                                                    | Mar 29 2009 04:42:39 ICT (Asia/Bangkok)<br>Enoleh (US), en US                                         |                             |             | Est Ro                           |
| Intrusion Detection<br>Intrusion Prevention<br>Web Proxy Report<br>System Information                                          | System ( | Iverview                      | Time<br>Language                                        | Mar 29 2009 04:42 39 ICT (Asia/Bangkok)<br>English (US) - en_US                                       |                             |             | Est Au<br>Est Au                 |
| Intrustion Detection Intrustion Prevention Web Proxy Report System Information Current Status                                  | System ( | Nerview                       | Time<br>Language<br>Humber of Users                     | Mar 29 2009 04:42 39 KT (Asia/Banglok)<br>English (US) - en_US<br>0                                   |                             |             | Est Au<br>Est Au<br>Est Au       |
| Intrusion Detection<br>Intrusion Prevention<br>Web Proxy Report<br>System Information<br>Current Status<br>Logs                | System ( | lverview                      | Time<br>Language<br>Humber of Users                     | Mar 28 2008 04:42 38 KT (Asia/Banglok)<br>English (US) - en_US<br>0                                   | P                           |             | 641 की<br>641 की<br>641 की       |
| Intrusion Detection<br>Intrusion Prevention<br>Vieb Proxy Report<br>System Information<br>Current Status<br>Logs<br>Statistics | System ( | lverview                      | Time<br>Language<br>Humber of Users                     | Mar 28 2008 04:42 38 ICT (Asia/Bangkok)<br>English (US) - en_US<br>0                                  |                             |             | Eat Ag<br>Dat Ag<br>Eat Ag       |
| Intrusion Detection<br>Intrusion Prevention<br>Vieb Proxy Report<br>System Information<br>Current Status<br>Logs<br>Statistics | System ( | luerview<br>Role              | Time<br>Language<br>Humber of Users<br>Type             | Mar 28 2008 04:42 38 KT (Asia/Banglok)<br>English (US) - en_US<br>0<br><b>Boot Protocol</b>           | IP Address                  | Link        | Bat എ<br>Dat എ<br>Bat എ<br>Speed |
| Intrusion Detection<br>Intrusion Prevention<br>Web Proxy Report<br>System Information<br>Current Status<br>Logs<br>Statistics  | System ( | Role<br>LAN                   | Time<br>Language<br>Humber of Users<br>Type<br>Ethernet | Mar 28 2008 04:42 38 KT (Asia/Banglok)<br>English (US) - en_US<br>0<br><b>Boot Protocol</b><br>Static | IP Address<br>192.163.200.1 | Link<br>Yes | Bat എ<br>Dat എ<br>Bat എ<br>Speed |

#### ชึ่งจะประกอบด้วย เมนูหลักด้านบน เมนูย่อยทางซ้ายมือ และตรงกลางจะเป็นพื้นที่สำหรับการคอนฟิกค่าต่าง ๆ ส่วนการ เข้า หน้า Console เพื่อพิมพ์คำสั่งต่าง ๆ นั้นก็ใช้โปรแกรม putty ก็จะเข้าได้ดังรูป

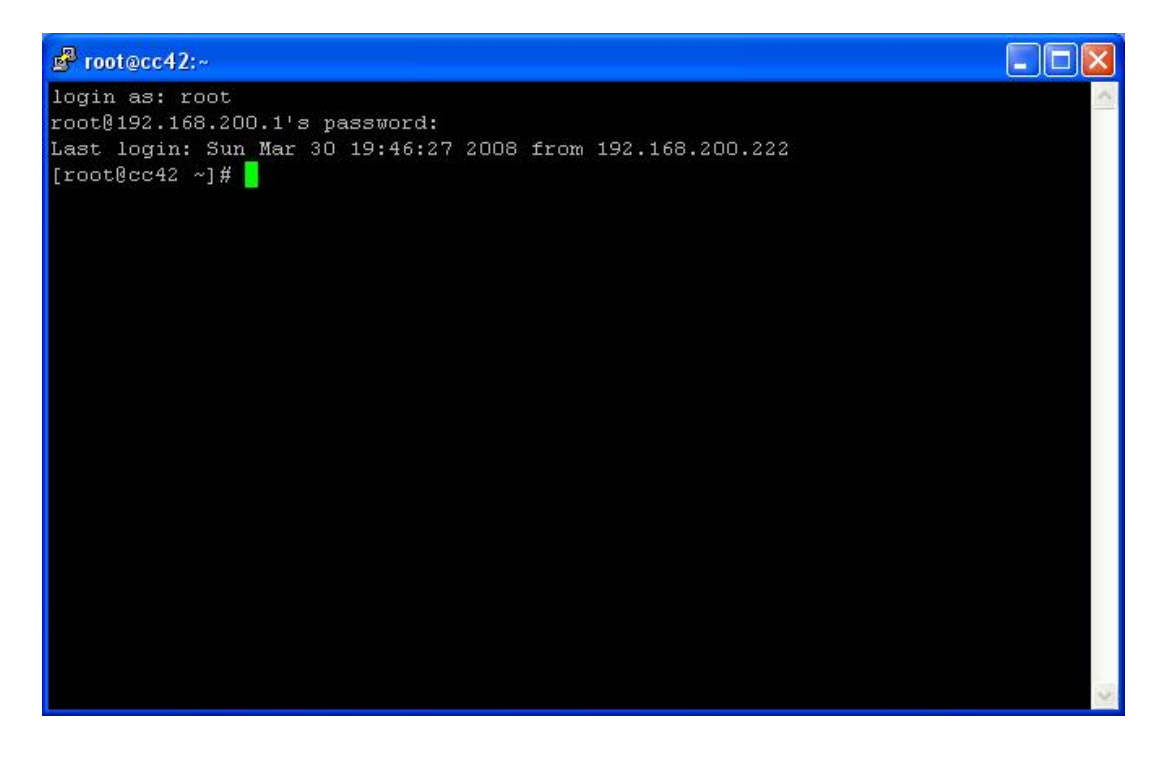

| Account   | Manager 🗸   | Network 🗸    | Reports 🛩  | Services 🗸 | Software 🛩         | System 🛩 |
|-----------|-------------|--------------|------------|------------|--------------------|----------|
|           |             | Firewall     | 0.         |            |                    |          |
|           |             | 1-to-1 NAT   |            | 2          |                    |          |
| E         | The followi | DMZ          |            | eteb k     | A Haln             |          |
| 0         |             | Groups       |            | u data.    | ( Ticip            |          |
|           |             | Incoming     |            |            |                    |          |
|           |             | Outgoing     |            |            |                    |          |
| System    | Overview    | Peer-to-Pee  | er         |            |                    |          |
|           |             | Port Forwa   | rding      | 2008 02:   | 10:54 ICT (Asia/Ba | ingkok)  |
|           |             | Security     |            | (US) - er  |                    |          |
|           |             | Intrusion De | etection   | (00)+0     | 1_00               |          |
|           |             | Intrusion Pr | evention   | -          |                    |          |
|           |             | Settings     |            |            |                    |          |
| Interface | ,           | Bandwidth    |            |            |                    |          |
|           | Role        | DHCP         |            | Boot P     | rotocol            |          |
| eth0      | LAN         | Hosts and I  | DNS Server | Static     |                    |          |
| oth1      | Evternel    | IP Settings  |            | DHCR       |                    |          |
| cum       | External    | Multi-WAN    |            | DHCF       |                    |          |
|           |             | Network To   | ols        | -          |                    |          |
|           |             | VPN          |            |            |                    |          |
|           |             | PC-to-LAN    | (PPTP)     |            |                    |          |

ดอนที่ 4 การเชื่อมต่ออินเตอร์เน็ต (Network Configuration)

้สิ่งแรกที่ต้องทำการคอนฟิก เมื่อติดตั้งโปรแกรมเสร็จแล้วก็คือ การตั้งค่าเน็ตเวิร์ค ให้เลือกที่เมนู Network เมนูย่อย IP Settings จากหน้าเวปคอนฟิกนะครับ

|                                  |                         | Mode Ga                      | iteway Mode                     | ~                                             |                    |       |                                                                                                    |          |
|----------------------------------|-------------------------|------------------------------|---------------------------------|-----------------------------------------------|--------------------|-------|----------------------------------------------------------------------------------------------------|----------|
|                                  | Но                      | ostname cc4                  | 42.yourdomain.com               |                                               |                    |       |                                                                                                    |          |
|                                  | DNS S                   | erver #1 203                 | 3.146.237.237                   |                                               |                    |       |                                                                                                    |          |
|                                  | DNS S                   | erver #2 203                 | 3.146.237.222                   |                                               |                    |       |                                                                                                    |          |
|                                  | DNS S                   | erver #3                     |                                 |                                               |                    |       |                                                                                                    |          |
|                                  |                         |                              | a)                              |                                               |                    |       |                                                                                                    |          |
|                                  |                         |                              | 1 Line of other                 |                                               |                    |       |                                                                                                    |          |
|                                  |                         | 6                            | Update                          |                                               |                    |       |                                                                                                    |          |
|                                  |                         |                              | Update                          |                                               |                    |       |                                                                                                    |          |
| nterface                         |                         |                              | Update                          |                                               |                    |       |                                                                                                    |          |
| nterface<br>nterface             | Role                    | Туре                         | Boot Protocol                   | IP Address                                    | Link               | Speed |                                                                                                    |          |
| nterface<br>Iterface             | Role                    | Type<br>Ethernet             | Boot Protocol<br>Static         | <b>IP Address</b><br>192.168.200.1            | Link<br>Yes        | Speed | 🖉 Edit                                                                                                    | 🛞 Delete |
| nterface<br>Iterface<br>h0<br>h1 | Role<br>LAN<br>External | Type<br>Ethernet<br>Ethernet | Boot Protocol<br>Static<br>DHCP | IP Address<br>192.168.200.1<br>192.168.183.75 | Link<br>Yes<br>Yes | Speed | Content of the second second s | S Delete |

สิ่งแรกที่ต้องแก้ไขก็คือค่าคอนฟิกของ Interface LAN ถ้าถูกต้องแล้ว ต่อไปก็ Interface WAN หรือ External นั่นเอง โดยการกดปุ่ม Edit ด้านหลัง Interface เข้าไป

#### แบบแรก เป็นอินเตอร์เน็ตแบบ Static หรือ Leased Line

| when Wender (Medel   | Advanced Misso Devices (AMD) DCnet - Fast 70C074 DCI                                                                                                    |
|----------------------|----------------------------------------------------------------------------------------------------|
| ype / vendor / moder | Advanced Micro Devices [AMD] Perfect - Last 130311 Per                                                                                                    |
| Interface            | eth1                                                                                                    |
|                      | The second second secon |
| Role                 | External                                                                                                    |
|                      |                                                                                                    |
|                      | 🖌 🕤 Continue 🔰 🧭 Cancel 🚽                                                                                                    |

#### เลือก Role เป็น External

| ype / Vendor / Model | Advanced Micro Devices [AMD] PCnet - Fast 79C971 PCI |
|----------------------|------------------------------------------------------|
| Interface            | eth1                                                 |
| Role                 | External                                             |
| Туре                 | Ethernet 💙                                           |
|                      | Continue On Cancel                                   |

### เลือก Type เป็น Ethernet

| ype / Vendor / Model | Advanced Micro Devices [AMD] PCnet - Fast 79C971 PCI |
|----------------------|------------------------------------------------------|
| Interface            | eth1                                                 |
| Role                 | External                                             |
| Туре                 | Ethernet                                             |
| Boot Protocol        | Static 🗸                                             |
|                      |                                                      |

เลือก Boot Protocol เป็นแบบ Static

| หน้าที่ | 22 |
|---------|----|
|---------|----|

| /pe / Vendor / Model | Advanced Micro Devices [AMD] PCnet - Fast 79C971 PCI |
|----------------------|------------------------------------------------------|
| Interface            | eth1                                                 |
| Role                 | External                                             |
| Туре                 | Ethernet                                             |
| Boot Protocol        | Static                                               |
| IP Address           | 192.168.1.2                                          |
| Netmask              | 255.255.255.0                                        |
| Gateway              | 192.168.1.1                                          |

#### ทำการใส่ IP / Netmask / Gateway ให้ถูกต้อง แล้วก็กด Confirm

| Interface       Role       Type       Boot Protocol       IP Address       Link       Speed         eth0       LAN       Ethernet       Static       192.168.200.1       Yes       Image: Compare to the state to the state to the sta | Interface |          |          |               |               |      |       |        |
|----------------------------------------------------------------------------------------------------|-----------|----------|----------|---------------|---------------|------|-------|--------|
| eth0 LAN Ethernet Static 192.168.200.1 Yes                                                                                                    | Interface | Role     | Туре     | Boot Protocol | IP Address    | Link | Speed |        |
|                                                                                                    | eth0      | LAN      | Ethernet | Static        | 192.168.200.1 | Yes  |       | Celete |
| eth1 External Ethernet Static 192.168.1.2 Yes                                                                                                    | eth1      | External | Ethernet | Static        | 192.168.1.2   | Yes  |       | Celete |

### ค่าที่คอนฟิกก็จะเปลี่ยนไปตามที่ได้ใส่ไปใหม่

| Interface |          |          |               |               |      |       |                   |  |
|-----------|----------|----------|---------------|---------------|------|-------|-------------------|--|
| Interface | Role     | Туре     | Boot Protocol | IP Address    | Link | Speed |                   |  |
| eth0      | LAN      | Ethernet | Static        | 192.168.200.1 | Yes  |       | 🖉 Edit 🛛 🛞 Delete |  |
| eth1      | External | Ethernet | Static        | 192.168.1.2   | Yes  |       | 🖉 Edit 🛛 🛞 Delete |  |
| eth2      | External | Ethernet | Static        | 192.168.2.2   | Yes  |       | 🖉 Edit 🛛 🛞 Delete |  |
| eth3      | External | Ethernet | Static        | 192.168.3.2   | Yes  |       | 🖉 Edit 🛛 🛞 Delete |  |
|           |          |          |               |               |      |       |                   |  |

### ถ้ามีหลาย WAN ก็ทำเหมือนๆ กัน จะได้ผลลัพธ์ตามรูป

### ในกรณีที่เป็นอินเดอร์เน็ตแบบ ADSL , G.SHDSL ประเภท PPPoE

| vpe / Vendor / Model | Advanced Micro Devices [AMD] PCnet - Fast 79C971 PCI |
|----------------------|------------------------------------------------------|
|                      |                                                      |
| Interface            | eth1                                                 |
| Pole                 | External V                                           |
| 1010                 |                                                      |
|                      |                                                      |
|                      | 🕤 Continue 🛛 🥘 Cancel                                |

#### เลือก Role เป็น External

| pe / Vendor / Model | Advanced Micro Devices [AMD] PCnet - Fast 79C971 PCI |
|---------------------|------------------------------------------------------|
| Interface           | eth1                                                 |
| Role                | External                                             |
| Туре                | DSL/PPPoE 💌                                          |
|                     | Si Continue Ø Cancel                                 |

#### เลือก Type เป็นแบบ DSL/PPPoE

| Type / Vendor / Model | Advanced Micro Devices [AMD] PCnet - Fast 79C971 PCI |
|-----------------------|------------------------------------------------------|
| Interface             | eth1                                                 |
| Role                  | External                                             |
| Туре                  | DSL/PPPoE                                            |
| Boot Protocol         | DSL/PPPoE                                            |
| Username              | y74240033@goldcyber                                  |
| Password              | y74240033                                            |
| мти                   | 1492                                                 |
| Automatic DNS Servers |                                                      |
|                       | Confirm Ocean                                        |

ใส่ Username / Password / MTU ให้ถูกต้อง

แล้วก็ติ๊กตรงช่อง Automatic DNS Servers

| Interface |          |           |               |               |      |       |        |          |
|-----------|----------|-----------|---------------|---------------|------|-------|--------|----------|
| Interface | Role     | Туре      | Boot Protocol | IP Address    | Link | Speed |        |          |
| eth0      | LAN      | Ethernet  | Static        | 192.168.200.1 | Yes  |       | 🥖 Edit | 🛞 Delete |
| oppO      | External | DSL/PPPoE | DSL/PPPoE     | 0             | Yes  |       | 🥖 Edit | 🛞 Delete |

### โปรแกรมก็จะทำการเชื่อมต่ออินเตอร์เน็ตโดยจะมีวงกลมหมุนเหมือนในรูป

| Interface |          |           |               |               |          |                   |  |
|-----------|----------|-----------|---------------|---------------|----------|-------------------|--|
| Interface | Role     | Туре      | Boot Protocol | IP Address    | Link Spe | ed                |  |
| eth0      | LAN      | Ethernet  | Static        | 192.168.200.1 | Yes      | Celete            |  |
| ppp0      | External | DSL/PPPoE | DSL/PPPoE     | 2             | Yes      | 🖉 Edit 🛛 🛞 Delete |  |
| ppp1      | External | DSL/PPPoE | DSL/PPPoE     | 2             | Yes      | Celete            |  |
| ppp2      | External | DSL/PPPoE | DSL/PPPoE     | 2             | Yes      | 🖉 Edit 🛛 🛞 Delete |  |

### ถ้าหากมีหลาย WAN ก็ทำวิธีเดียวกัน ก็จะได้ดังรูป

| Interface |          |           |               |               |      |       |        |          |
|-----------|----------|-----------|---------------|---------------|------|-------|--------|----------|
| Interface | Role     | Туре      | Boot Protocol | IP Address    | Link | Speed |        |          |
| eth0      | LAN      | Ethernet  | Static        | 192.168.200.1 | Yes  |       | 🥒 Edit | 🛞 Delete |
| ppp0      | External | DSL/PPPoE | DSL/PPPoE     | 10.67.15.10   | Yes  |       | 🥖 Edit | 🛞 Delete |
| ppp1      | External | DSL/PPPoE | DSL/PPPoE     | 10.67.15.20   | Yes  |       | 🖉 Edit | 🛞 Delete |
| ppp2      | External | DSL/PPPoE | DSL/PPPoE     | 10.67.15.30   | Yes  |       | 🥖 Edit | 🛞 Delete |

### ในการต่อแบบ PPPoE นั้นจะต้องเซ็ตโมเด็มหรือเร้าเตอร์ให้ทำงานในโหมด Bridge

### ซึ่งสามารถดูได้จากภาคผนวก จ

### เมื่อทุกอย่างถูกต้องแล้ว โปรแกรมก็จะเชื่อมต่ออินเตอร์เน็ตและได้รับ IP Address แสดงว่าได้เชื่อมต่อแล้ว

# ตอนที่ 5 การลงทะเบียน ClarkConnect (Register)

#### เมื่อทำการเชื่อมต่ออินเตอร์เน็ตเรียบร้อยแล้ว ขั้นตอนต่อไปก็คือการลงทะเบียน ให้เข้าไปที่ <u>https://secure.clarkconnect.com/webapp/trial1.jsp</u>

| Free Trials                                                         |                                                                                           |                                                                                                    |                                             |  |
|---------------------------------------------------------------------|-------------------------------------------------------------------------------------------|----------------------------------------------------------------------------------------------------|---------------------------------------------|--|
| Add up to three (3)<br>release code will be<br>completing this four | products to evaluate at no cł<br>sent to the e-mail address y<br>-step evaluation wizard. | narge for a full 30-day trial period.<br>ou provide in the next step within                                                                                                    | The required license<br>a few minutes after |  |
| Product Selection                                                   | Login/Create Account                                                                      | Contact Information                                                                                                    | Confirmation                                |  |
| Product                                                             |                                                                                           |                                                                                                    | Remove                                      |  |
|                                                                     | You have no items s                                                                       | elected for evaluation.                                                                                                    |                                             |  |
|                                                                     | 🖓 Update                                                                                  | Continue                                                                                                    |                                             |  |
| ClarkConnect Office Edi                                             | tion                                                                                      | ClarkConnect Enterpris                                                                                                    | se Edition                                  |  |
| ClarkConnect Office Edition<br>ClarkConnect Office Edition 4.x      |                                                                                           | ClarkConnect Enterprise Edition 4.x  Unlimited users, 10 mailboxes included Includes file and mail antivirus Includes dual antispam engine Includes Groupware support*  O Security Audit Daily Security Audit Dynamic DNS Content Filter Updates Intrusion Detection Updates Managed VPN System Health Monitoring * For a free, 30 day, MS Outlook Connector evaluation license, click here. |                                             |  |
|                                                                     |                                                                                           | 🔂 Add to                                                                                                    | Evaluation - คลิ๊กที่ที่                    |  |
| Gateway Services                                                    |                                                                                           |                                                                                                    |                                             |  |
| THE CONTRACTOR AND A                                                | B B add                                                                                   |                                                                                                    |                                             |  |

🖓 Update 🛛 🕤 Continue

### จะสังเกตว่า มี Product เพิ่มขึ้นมา เป็น ClarkConnect Enterprise Edition 4.x เสร็จแล้วเลือก Continue

| Product Selection     | Login/Create Account            | Contact Information | Confirmation |
|-----------------------|---------------------------------|---------------------|--------------|
| u have an existing ag | count                           |                     |              |
| er your username and  | password to proceed to checkout |                     |              |
|                       |                                 |                     |              |
| Use                   | rname                           |                     |              |
| Pas                   | sword                           |                     |              |
|                       | i Continue                      |                     |              |
|                       |                                 |                     |              |
| an de net have en ese | <b>t</b>                        |                     |              |
|                       |                                 |                     |              |

| Create New Accou | nt                        |   |
|------------------|---------------------------|---|
| Username         |                           |   |
| Password         |                           |   |
| Password confirm |                           |   |
| E-mail           |                           |   |
| Country          | United States of America  | * |
| Timezone         | Greenwich Mean Time (GMT) | × |
|                  | 🗘 Create New Account      |   |

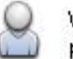

We keep your personal information private. To view our privacy policy in detail, <u>click here</u>.

#### ขั้นตอนต่อไปจะเป็นการสร้าง Username/Password สำหรับลงทะเบียน

ให้ทำการกรอกรายละเอียดเข้าไป

(i)

| หน้าที่ 27 |
|------------|
|------------|

| Create New Accou | nt                    |   |
|------------------|-----------------------|---|
| Username         | xxxkung               |   |
| Password         | ******                |   |
| Password confirm | *****                 |   |
| E-mail           | xxxkung@gmail.com     |   |
| Country          | Thailand              | ] |
| Timezone         | GMT+07:00 (Etc/GMT-7) | ~ |
|                  | 🗘 Create New Account  |   |

### เสร็จแล้วเลือกที่ Create New Account

| Company         |          |   |
|-----------------|----------|---|
| First name      | -        |   |
| Last name       |          |   |
| Address         |          |   |
|                 |          |   |
| City            |          |   |
| Region          |          |   |
| Country         | Thailand | ~ |
|                 |          |   |
| Postal/Zip code |          |   |

### กรอกรายละเอียดที่อยู่

A key has been emailed to xxx*kung@gmail.com.* This key is required to unlock your evaluation license(s). Please retrieve this email and enter the key in the form below.

| nlock Evaluation License | :(s)     |
|--------------------------|----------|
| Кеу                      |          |
|                          | 🔊 Submit |

#### หลังจากนั้นระบบจะสอบถามคีย์รหัส ซึ่งระบบจะทำการส่งให้ผ่านทางอีเมล์ที่กรอกไป

### ให้เราทำการเช็คเมล์ ในเมล์ที่เราทำการกรอกเข้าไป

| International Herald Tribune - World                                                                                               | <u>Chinese police close Muslim quarter in Lhasa</u> - 1 day ago             |
|----------------------------------------------------------------------------------------------------|-----------------------------------------------------------------------------|
| Archive Report Spam Delete                                                                                                    | More actions 💌 Refresh                                                      |
| Select: All, None, Read, Unread, Starred                                                                                           | J, Unstarred                                                                |
| 🔲 😭 No Reply                                                                                                    | ClarkConnect - Evaluation Key - Thank you for your interest in ClarkConnec  |
| 🔲 🟫 กลุ่มเครือข่ายร้านอินเหอ.                                                                                                    | New Private Message at กลุ่มเครือข่ายร้านอินเทอร์เน็ตไทย(Netropolis) - DO   |
| จะเห็นว่ามีเมล์ใหม่ ชื่อ                                                                                                    | า ClarkConnect – Evaluation Key ส่งมา ทำการเปิดเข้าไป                       |
| ClarkConnect - Evaluation Key                                                                                                    | nbox                                                                        |
| No Reply <noreply@pointclark.net> to</noreply@pointclark.net>                                                                      | me <u>show details</u> 7:14 pm (1 minute ago) (S <u>R</u> eply   T          |
| Thank you for your interest in ClarkConnect.<br>We hope this 30 day evaluation meets or exce<br>Thank you,<br>Point Clark Networks | eds your expectations. The key to unlock your evaluation license is: 120836 |
| ★ Reply → Forward Invite No to Gmail                                                                                               |                                                                             |
|                                                                                                    |                                                                             |

#### จะมีหมายเลข Key ปรากฏอยู่ในเมล์ ให้นำหมายเลขดังกล่าวมากรอกในเวป

A key has been emailed to xxxkung@gmail.com. This key is required to unlock your evaluation license(s). Please retrieve this email and enter the key in the form below.

| Key 120836 |  |
|------------|--|

เมื่อกรอกเสร็จแล้วก็ทำการกด Submit

| License Information                                 |                                                         |                               |                         |                  |           |
|-----------------------------------------------------|---------------------------------------------------------|-------------------------------|-------------------------|------------------|-----------|
| The licenses available in right of a license for mo | your account a<br>re detailed inform<br>'Manual' state? | re shown below. Cl<br>nation. | ick on the link to the  | All licenses     | ~         |
| Evaluation licen information.                       | ses have been u                                         | inlocked. Click on th         | e "Details" link for do | wnload and other |           |
| Description                                         |                                                         | Status                        | Assignment              | Expiry           |           |
| ClarkConnect Enterprise Edit                        | <u>on, 4.x</u>                                          | Evaluation                    | Available               | Apr 29, 2008     | 🗾 Details |
| Transferred Licenses                                |                                                         |                               |                         |                  |           |
| Description                                         | Status                                                  | Account                       |                         | Expiry           |           |
|                                                     |                                                         | No licenses were fr           | bund                    |                  |           |

เมื่อคีย์ถูกตรวจสอบว่าถูกต้อง ก็จะปรากฏ Licenses Available ขึ้นมา

เมื่อเสร็จขึ้นตอนนี้แล้วก็ให้ทำการลงทะเบียนโปรแกรม ClarkConnect ที่ติดตั้งไว้ใน Server

| Services 🗸    | Software 👻        | Syst |
|---------------|-------------------|------|
| Register      | 10 million (1997) |      |
| Register Sy   | rstern            |      |
| Software Inst | all               |      |
| Critical Upd  | ates              |      |
| Recomment     | ded Updates       | -    |
| Software N    | lodules           |      |

### โดยเลือกที่เมนู Service –> Register System

| Username |          |  |
|----------|----------|--|
| Daseword |          |  |
| Fasavora | -        |  |
|          | Continue |  |

โปรแกรมก็จะถาม Username / Password

ให้ทำการกรอก Username / Password ที่ได้ทำการลงทะเบียนไว้กับเวปของ

ClarkConnect (ไม่ใช่ user root นะครับ)

| Username | xxxkung  |  |
|----------|----------|--|
| Password | •••••    |  |
|          | Castinus |  |

### เมื่อทำการกรอกเสร็จแล้วก็กดปุ่ม Continue เพื่อดำเนินการต่อ

| Software Registration                                   |          |
|---------------------------------------------------------|----------|
| I am adding a new system to my account                  | Continue |
| I am upgrading a system that was already registered     | Continue |
| I am re-installing a system that was already registered | Continue |

### เลือก เพิ่ม System เข้าไปใน My Account อันแรกครับ

| System Name   |                                                               |
|---------------|---------------------------------------------------------------|
| · · · · ·     |                                                               |
| Serial Number | ClarkConnect Enterprise Edition 4.x - 120000-6MJTCOIVX6J043SS |
|               | Continue                                                      |

### ดั้งชื่อ System Name (จะใช้เหมือนกับชื่อเครื่อง Server ก็ได้)

| System Name   | cc42demo                                                      |
|---------------|---------------------------------------------------------------|
| Serial Number | ClarkConnect Enterprise Edition 4.x - 120000-6MJTCOIVX6J043SS |
|               |                                                               |

#### เสร็จแล้วเลือก Continue

| System Name     | cc42demo                          |
|-----------------|-----------------------------------|
| Serial Number   | 120000-6MJTCOIVX6J043SS           |
| erms of Service | I agree to the terms cited below. |
|                 | Continue                          |

#### **Terms of Service**

#### Terms of Service

In this Service Agreement, "you", "your", and "Customer" refer to each customer and "us", "our", "we", and "Provider" refer to Point Clark Networks Limited. This agreement explains the terms and conditions under which we will provide the services you order ("Service" or "Services").

#### No Warranties

Provider does not guarantee that Service will be provided without interruption. Provider does not guarantee quality or timeliness of Service, and will not be held liable for any losses in the event of a Service failure. PROVIDER MAKES NO WARRANTIES, EXPRESS OR IMPLIED, INCLUDING WARRANTIES OF MERCHANTABILITY OR FITNESS FOR A PARTICULAR PURPOSE IN CONNECTION WITH THIS AGREEMENT.

Authorization / Prohibited Activities. Customer warrants that he/she has authorization to manage devices which Customers configures in the Service.

#### Fees (not applicable during evaluation period)

As consideration for the services you have selected, you agree to pay to us the applicable service(s) fees. All fees payable hereunder are non-refundable. As further consideration for the Services, you agree to: (1) provide certain current, complete and accurate information about you as required by the registration process and (2) maintain and update this information as needed to keep it current, complete and accurate. All such information shall be referred to as account information ("Account Information"). You, by completing and submitting this Agreement represent that the statements in your application are true.

Payments of Services (not applicable during evaluation period)

Point Clark Networks will charge the Customer at the prices and terms and conditions for the Services and related items as set forth on the Point Clark Networks website. Point Clark Networks reserves the right to

### จะขึ้นรายละเอียด Terms of Service ขึ้นมา

#### (ลองอ่านรายละเอียดดูนะครับ)

| System Name     | cc42demo                          |
|-----------------|-----------------------------------|
| Serial Number   | 120000-6MJTCOIVX6J043SS           |
| erms of Service | I agree to the terms cited below. |
|                 | Continue                          |

#### ให้เลือก I agree แล้วกด Continue เพื่อดำเนินการต่อ

| Redistration may ta | ike un to 30 seconds to complete. Please he natient |
|---------------------|-----------------------------------------------------|
|                     |                                                     |
|                     |                                                     |
| onfirm              |                                                     |
| System Name         | cc42demo                                            |
| Serial Number       | 120000-6MJTCOIVX6J043SS                             |
|                     | SS Confirm                                          |
|                     | Commin                                              |

### การลงทะเบียนจะใช้เวลาประมาณ 30 วินาที ให้กด Confirm เพื่อดำเนินการต่อ

| cegisti adon information                                                                                             | su adon mormadon               |                    |  |
|----------------------------------------------------------------------------------------------------|--------------------------------|--------------------|--|
| StatusRegisteredHost Key7E4AE993F4EF8BF6A60DDALicense ExpiryApr 29, 2008 (Evaluation)Product End-of-lifeJun 30, 2012 |                                | DDAC9507286E4<br>) |  |
| ervices                                                                                                    |                                |                    |  |
| 😝 ASP antispam                                                                                                    |                                | Online info        |  |
| 😝 ASP antivirus                                                                                                    |                                | Online info        |  |
| Bandwidth monitor                                                                                                    |                                | Online info        |  |
| Content filter updates                                                                                               |                                | Online info        |  |
| 📄 Dynamic DNS                                                                                                    | Dynamic DNS                    |                    |  |
| Intrusion Detection/Prev                                                                                             | Intrusion Detection/Prevention |                    |  |
| 📔 Port monitor                                                                                                    | Port monitor                   |                    |  |
| e Resource monitor                                                                                                   |                                | Online info        |  |
| 🥃 Security audit                                                                                                    |                                | Online info        |  |
| Managed VPN                                                                                                    |                                | Online info        |  |

เมื่อเสร็จเรียบร้อยโปรแกรม ClarkConnect จะแจ้งว่า Server ของเราได้ทำการลงทะเบียนเรียบร้อยแล้ว

# ตอนที่ 6 การอัพเคทและลงโปรแกรมเพิ่ม (Update)

#### เมื่อทำการลงทะเบียนเรียบร้อยแล้ว Server ของเราก็จะสามารถ Update ได้ 30 วันตาม License ที่ได้รับ

### ให้ทำการ ssh เข้าไปผ่านโปรแกรม putty เพื่อทำการ update

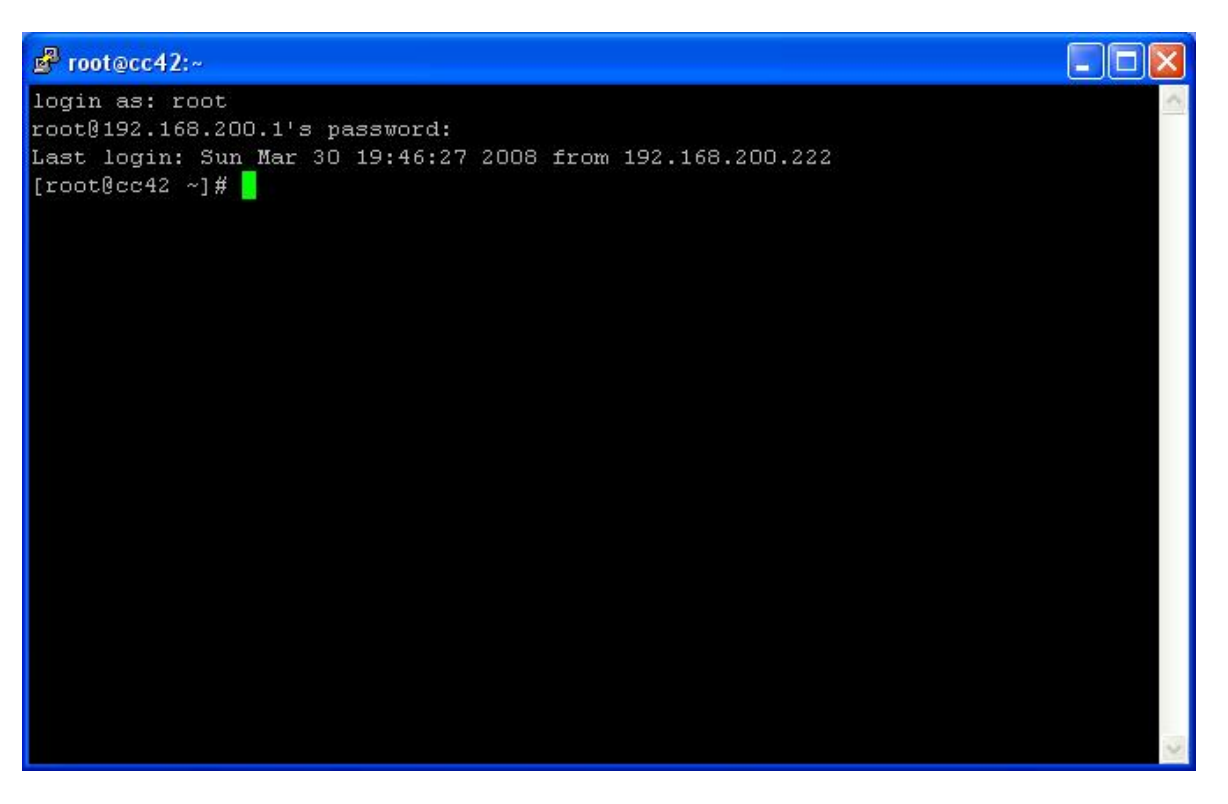

### โดยใช้คำสั่ง apt-get update เพื่อทำการ update

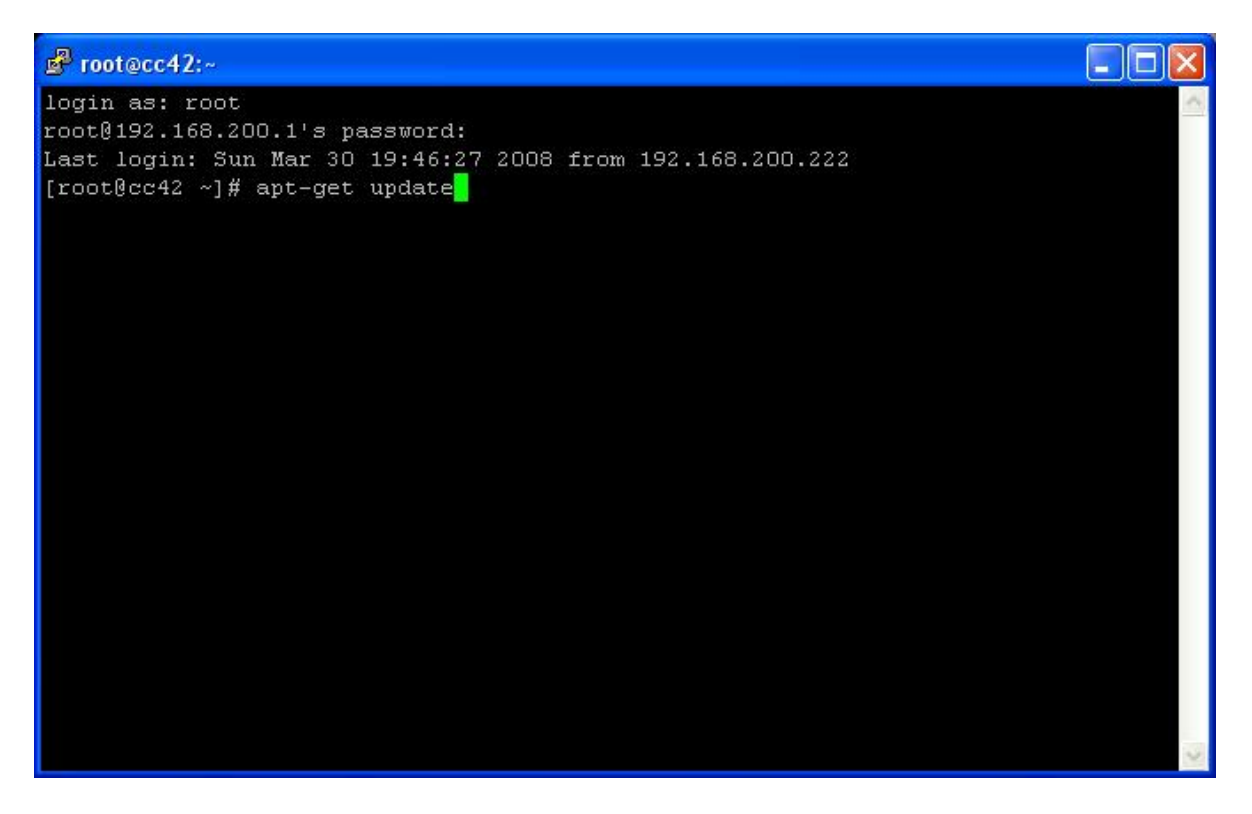

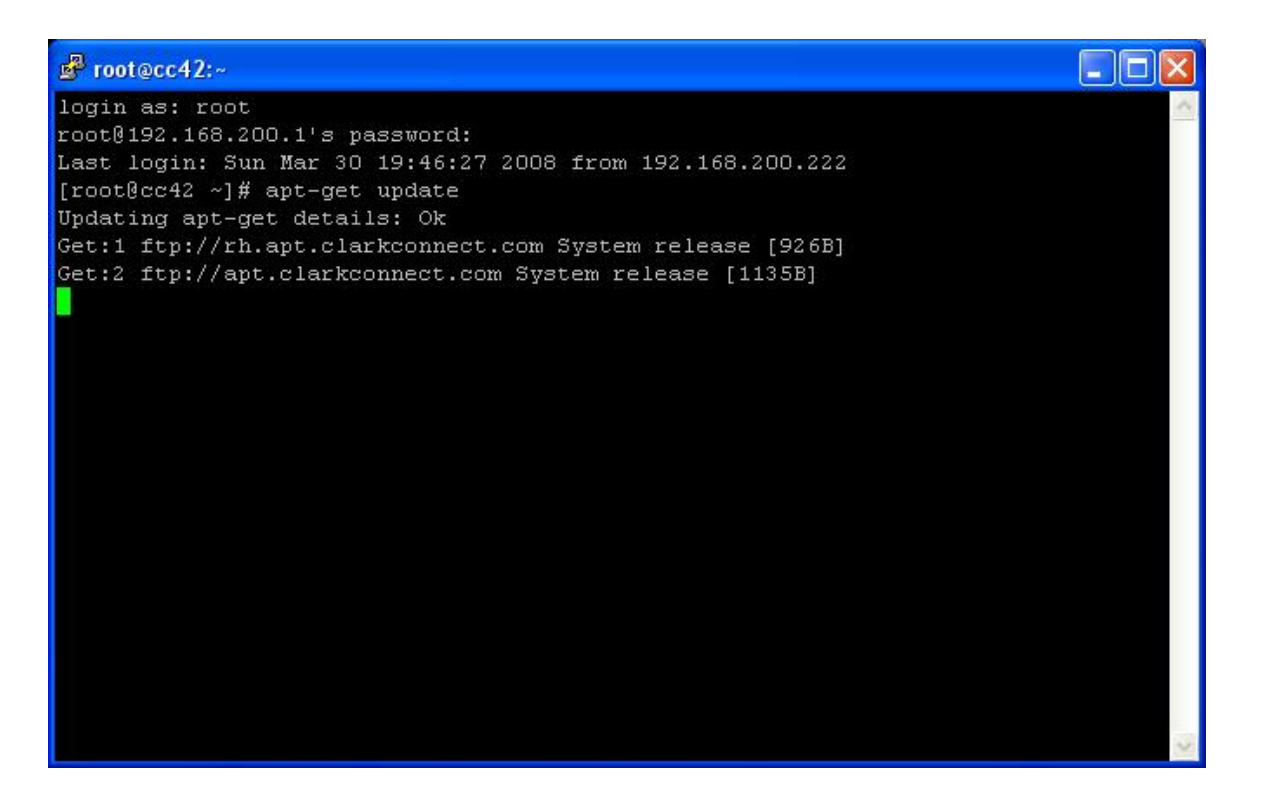

โปรแกรมก็จะทำการ Update และ Download ชื่อ Package ใหม่เข้ามา

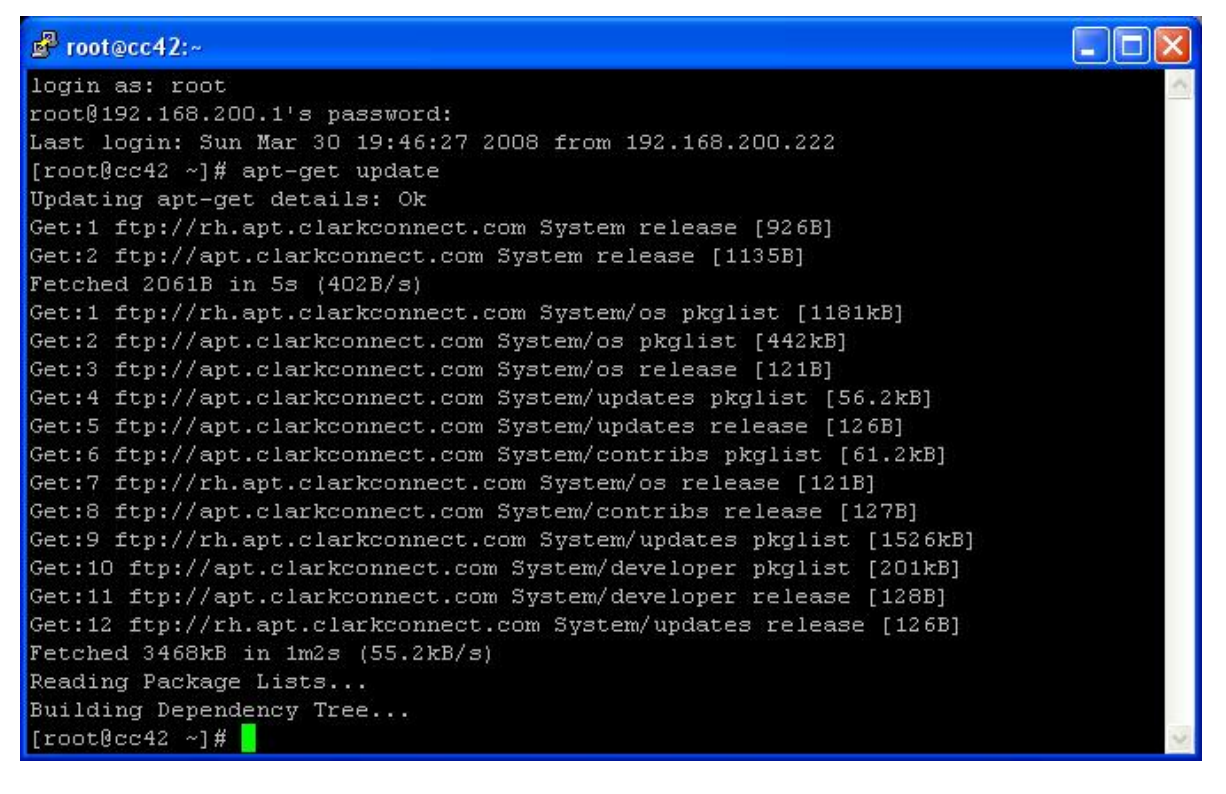

### เมื่อดาวน์โหลดเสร็จเรียบร้อย ก็จะกลับมาที่ # เหมือนเดิม

ให้ทำการ Download ตัว cc-devel มาเก็บไว้ สำหรับใช้ในการ Compile โปรแกรม

ที่จะลงเพิ่มในอนาคตเก็บไว้ โดยใช้คำสั่ง apt-get install cc-devel

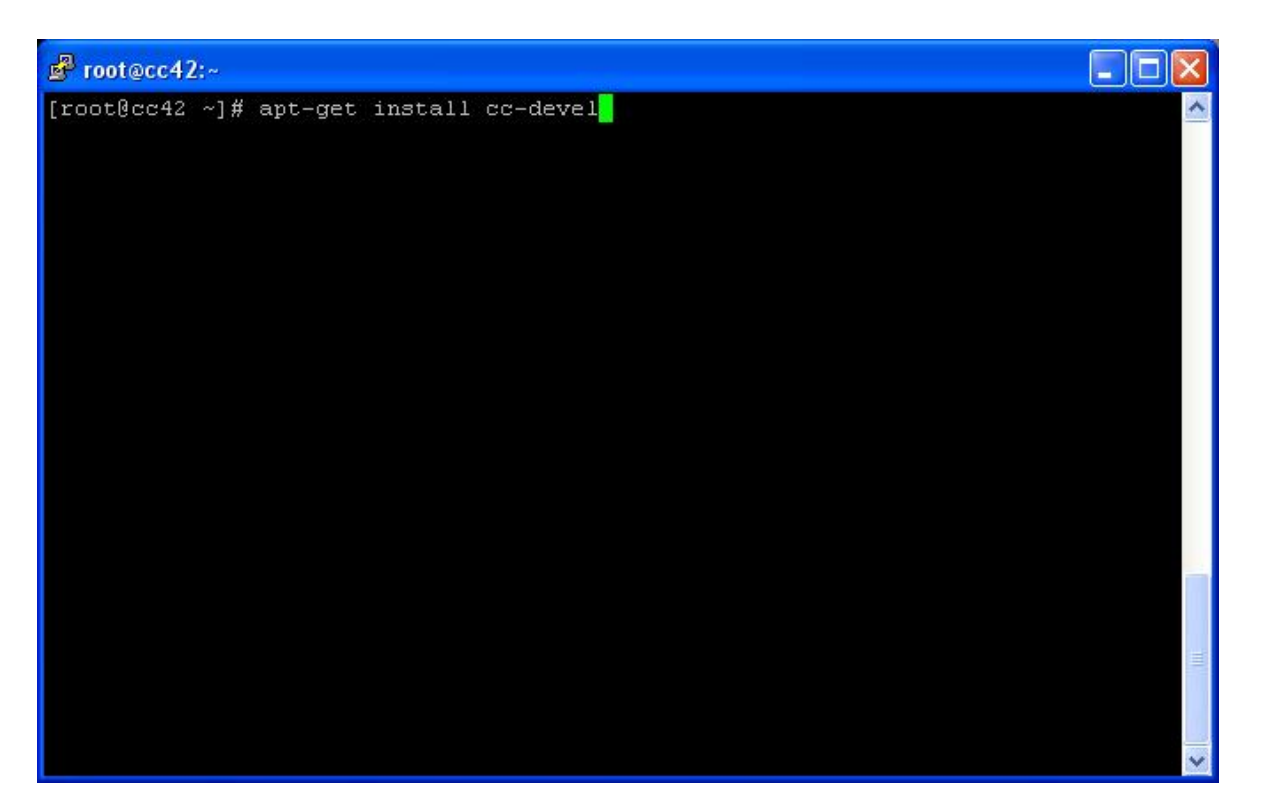

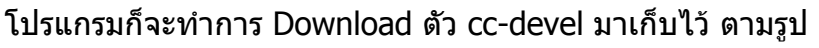

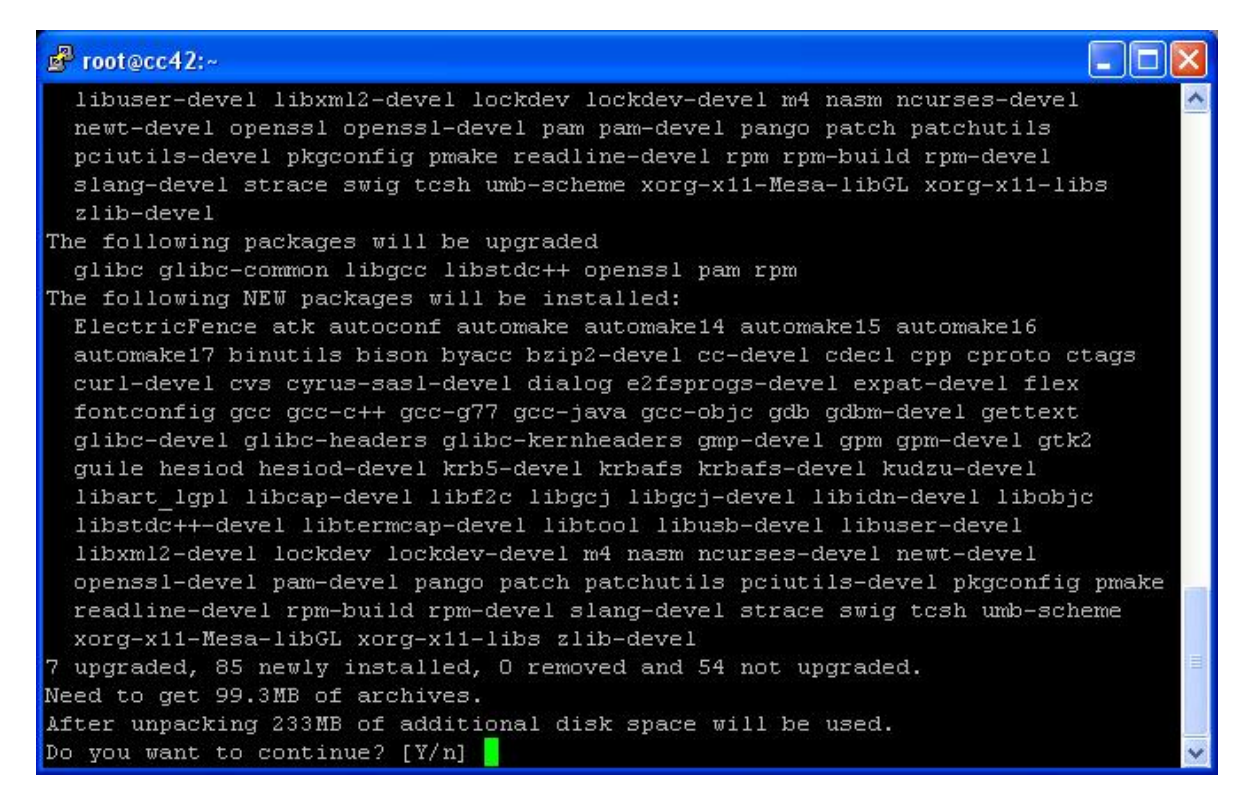

ก่อนจะ Download จะมีการบอกขนาดของโปรแกรม จำนวน Package ที่มีการ Upgrade และ New Package

ให้ตอบ Y เพื่อดำเนินการต่อ

(จากตัวอย่าง มี 7 Upgrade, 85 New, 0 Remove, 54 Not Upgrade ขนาดข้อมูลที่ต้อง download 99.3MB)

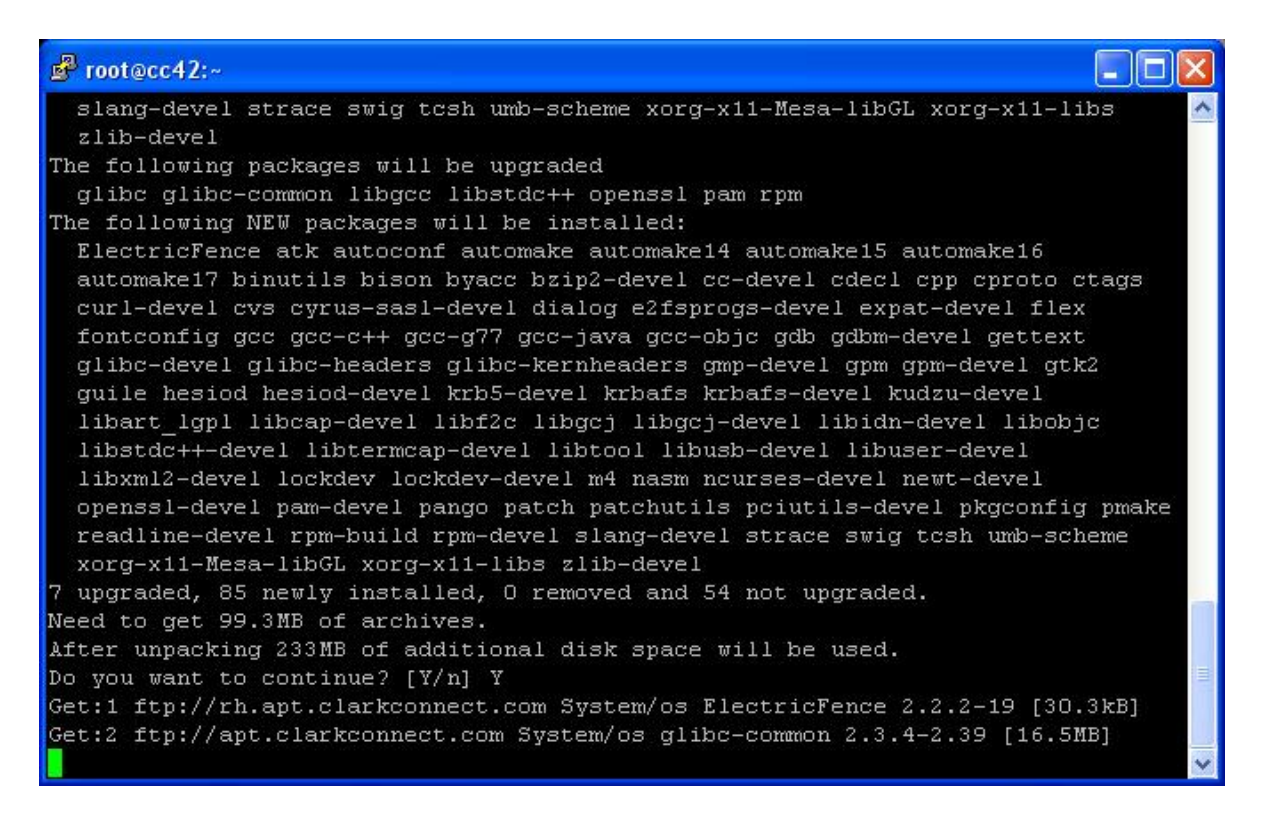

#### โปรแกรมก็จะทำการ Download New Package (จะใช้เวลาช้าหรือเร็วขึ้นอยู่กับความเร็วอินเตอร์เน็ต)

| 🖉 root 🖗 | occ42:~                       |                                             |
|----------|-------------------------------|---------------------------------------------|
| 5kB]     |                               | ~                                           |
| Get:79   | ftp://rh.apt.clarkconnect.com | System/os nasm 0.98.38-3.EL4 [345kB]        |
| Get:80   | ftp://rh.apt.clarkconnect.com | System/updates ncurses-devel 5.4-15.el4 [14 |
| 95kB]    |                               |                                             |
| Get:81   | ftp://rh.apt.clarkconnect.com | System/os slang-devel 1.4.9-8 [533kB]       |
| Get:82   | ftp://rh.apt.clarkconnect.com | System/updates newt-devel 0.51.6-9.rhel4 [6 |
| 6.6kB]   |                               |                                             |
| Get:83   | ftp://rh.apt.clarkconnect.com | System/updates pam-devel 0.77-66.23 [86.9kB |
| ]        |                               |                                             |
| Get:84   | ftp://rh.apt.clarkconnect.com | System/os patch 2.5.4-20 [61.7kB]           |
| Get:85   | ftp://rh.apt.clarkconnect.com | System/os patchutils 0.2.30-1 [98.9kB]      |
| Get:86   | ftp://rh.apt.clarkconnect.com | System/os pmake 1:1.45-16 [132kB]           |
| Get:87   | ftp://rh.apt.clarkconnect.com | System/os readline-devel 4.3-13 [126kB]     |
| Get:88   | ftp://rh.apt.clarkconnect.com | System/updates rpm-build 4.3.3-23_nonpt1 [4 |
| 69kB]    |                               |                                             |
| Get:89   | ftp://rh.apt.clarkconnect.com | System/updates rpm-devel 4.3.3-23_nonpt1 [3 |
| 405kB]   |                               |                                             |
| Get:90   | ftp://rh.apt.clarkconnect.com | System/updates umb-scheme 3.2-36.EL4 [990kB |
| ]        |                               |                                             |
| Get:91   | ftp://rh.apt.clarkconnect.com | System/os guile 5:1.6.4-14 [764kB]          |
| Get:92   | ftp://rh.apt.clarkconnect.com | System/os swig 1.3.21-6 [1066kB]            |
| Fetched  | 1 99.3MB in 27mOs (61.3kB/s)  |                                             |
| Commit   | ing changes                   |                                             |
| Prepar:  | ing ########                  | ****                                        |

#### เมื่อ Download เสร็จก็จะทำการติดตั้ง

(จากรูป ใช้เวลาในการ Download 27 นาที ที่ความเร็ว 61.3kB/s)

| 🗗 root@cc42:~    |                                         |
|------------------|-----------------------------------------|
| libusb-devel     | ******                                  |
| libuser-devel    | ****************                        |
| libxml2-devel    | *******                                 |
| lockdev          | *************************************** |
| lockdev-devel    | ***************                         |
| nasm             | ********                                |
| ncurses-devel    | ****************                        |
| slang-devel      | ****************                        |
| newt-devel       | ***************                         |
| pam-devel        | ****************                        |
| patch            | *************************************** |
| patchutils       | ****************                        |
| pmake            | *************************************** |
| readline-devel   | *****************                       |
| rpm-build        | ********                                |
| rpm-devel        | *************************************** |
| strace           | ****************                        |
| umb-scheme       | ***************                         |
| guile            | ***************                         |
| swig             | ****************                        |
| tcsh             | *************                           |
| cc-devel         | ********                                |
| Done.            |                                         |
| [root@cc42 ~]# 📘 | ×.                                      |

### เมื่อติดตั้งเสร็จเรียบร้อยก็จะกลับมาที่ # เหมือนเดิม

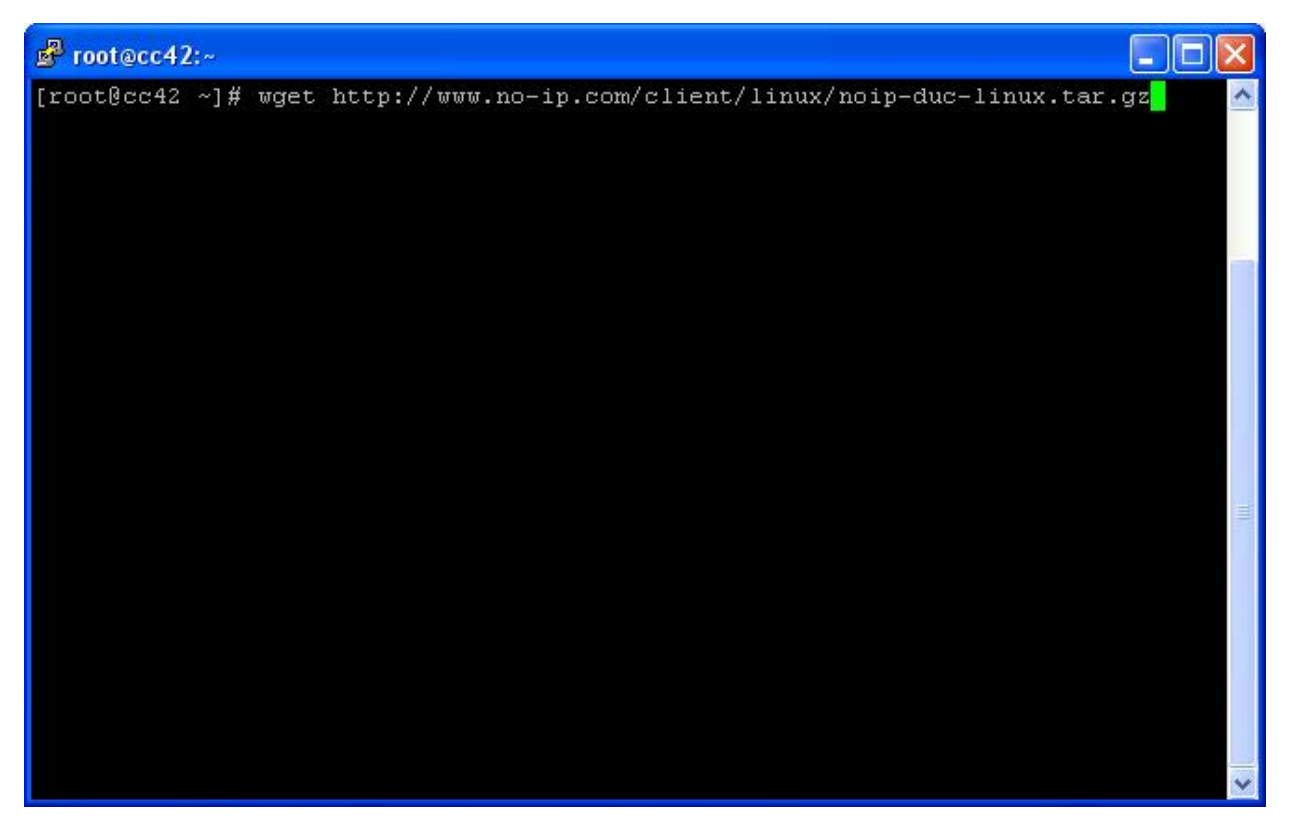

้ต่อไปให้ทำการติดตั้งโปรแกรม no-ip เพื่อใช้ในการอ้างอิง ip สำหรับ Internet แบบ Dynamic IP

โดยใช้คำสั่ง wget <u>http://www.no-ip.com/client/linux/noip-duc-linux.tar.gz</u>

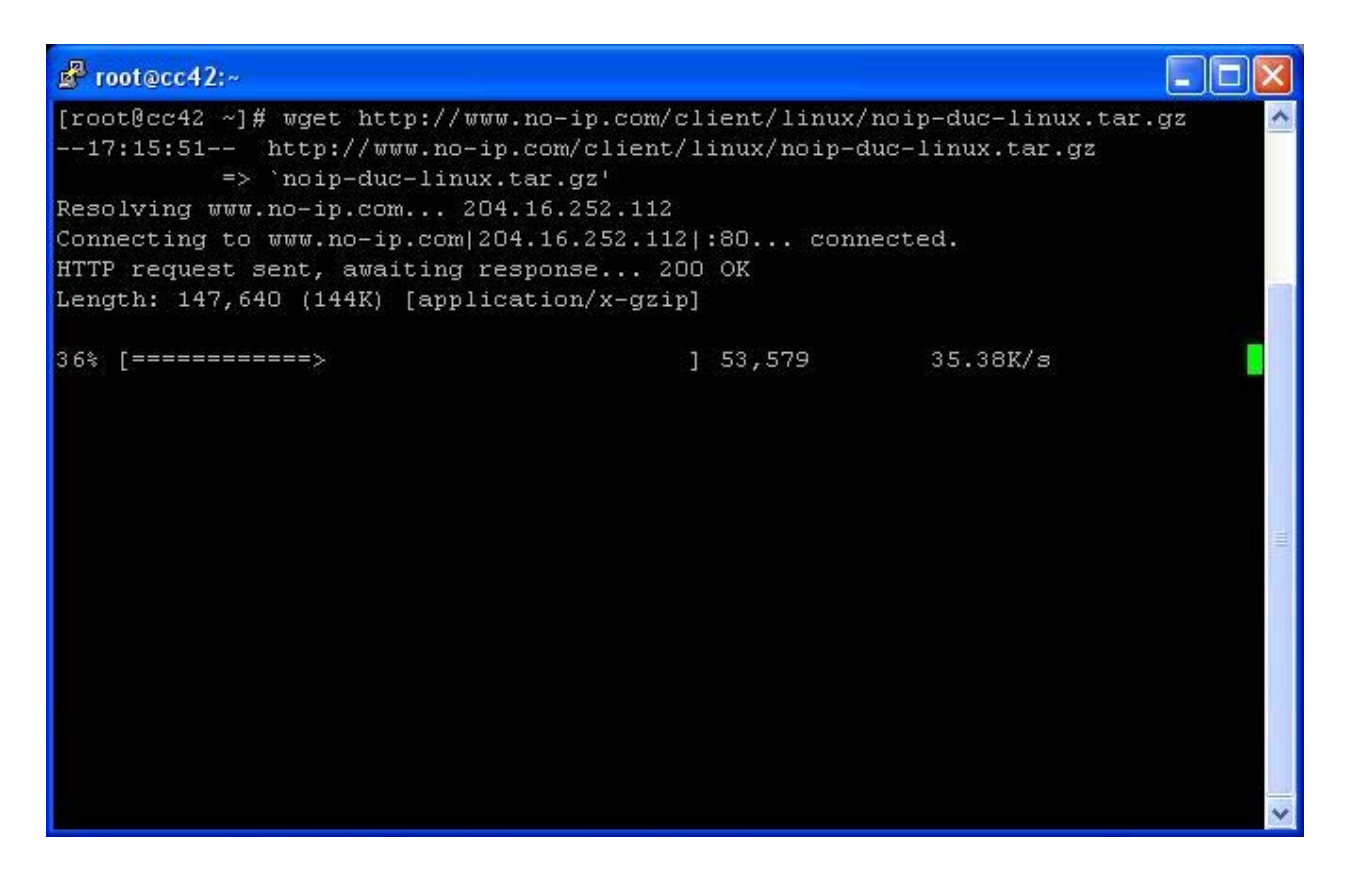

โปรแกรมก็จะทำการ Download Source Code No-ip มาติดตั้งในเครื่อง โดยจะเป็นไฟล์ tar.gz

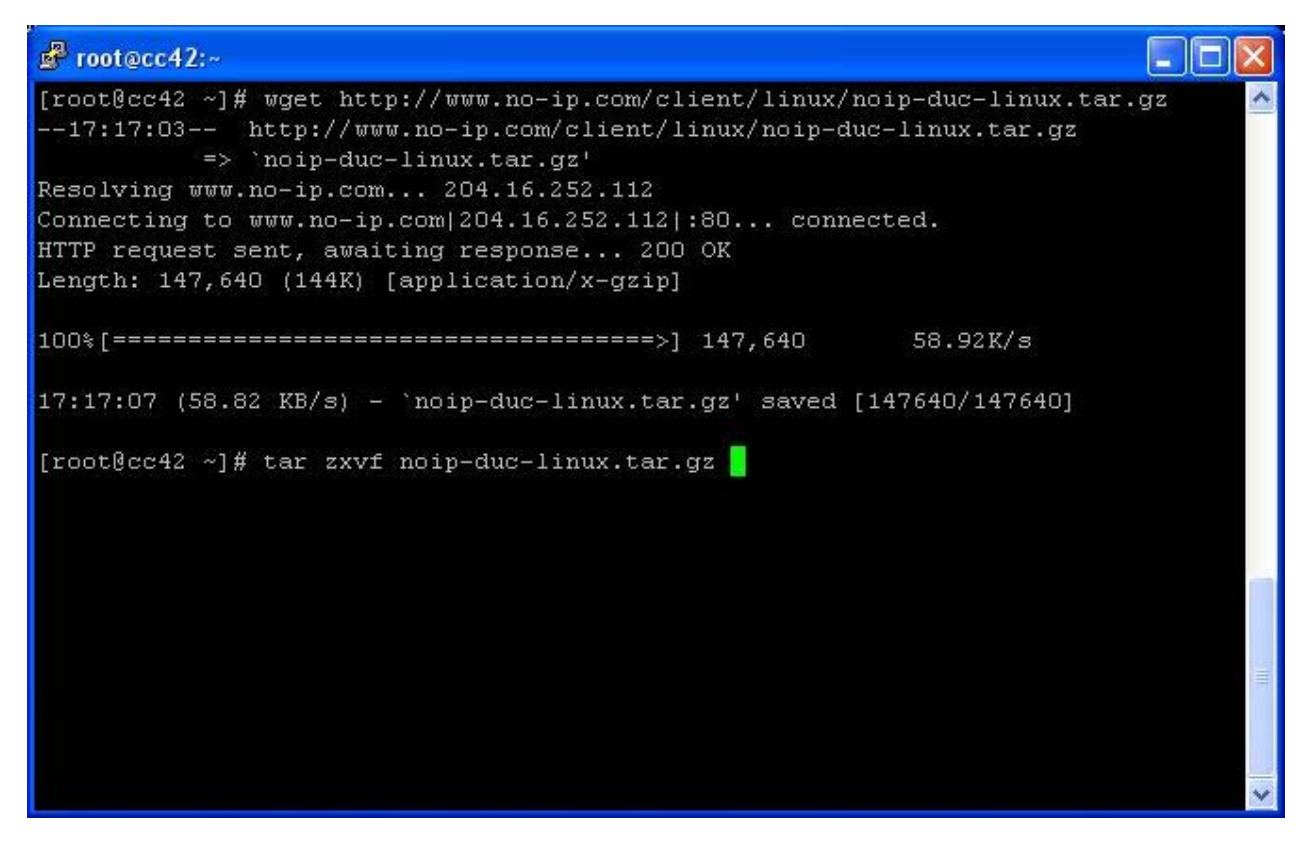

เมื่อ Download เสร็จแล้ว จะต้องทำการ แตกไฟล์ tar.gz ออกก่อน โดยใช้คำสั่ง

tar zxvf noip-duc-linux.tar.gz

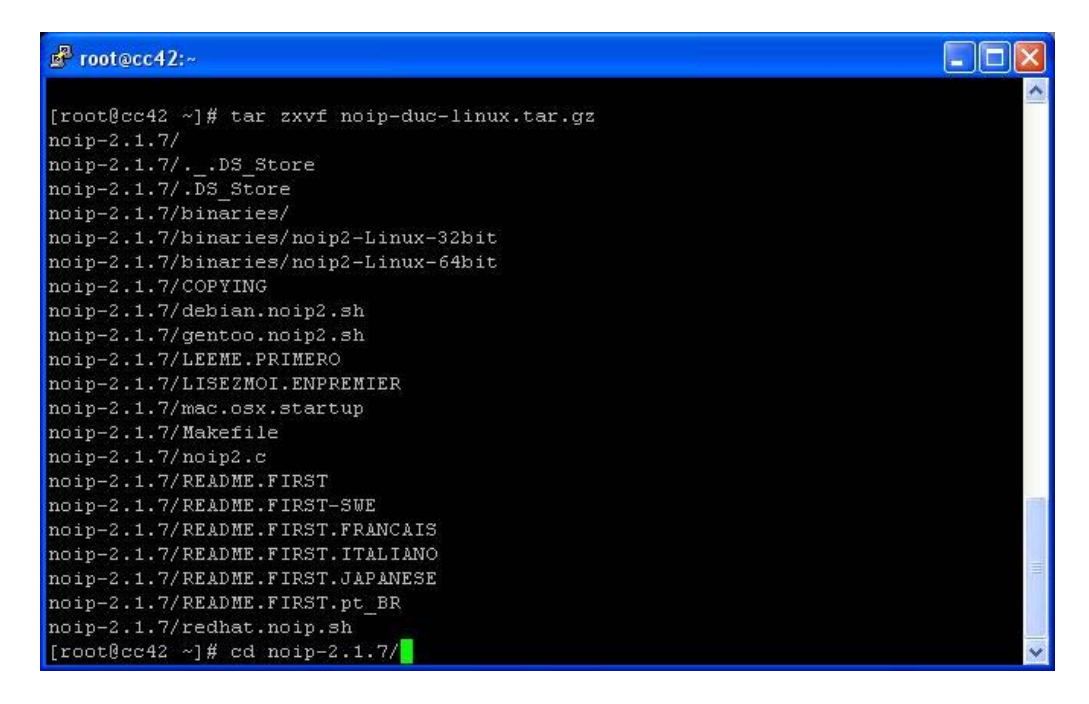

เมื่อเสร็จแล้วก็ทำการ cd noip-2.1.7 เข้าไป เพื่อทำการ compile (ก่อนทำการ compile ผู้ใช้จะต้องสมัคร no-ip และสร้าง domain ไว้เรียบร้อยแล้วนะครับ)

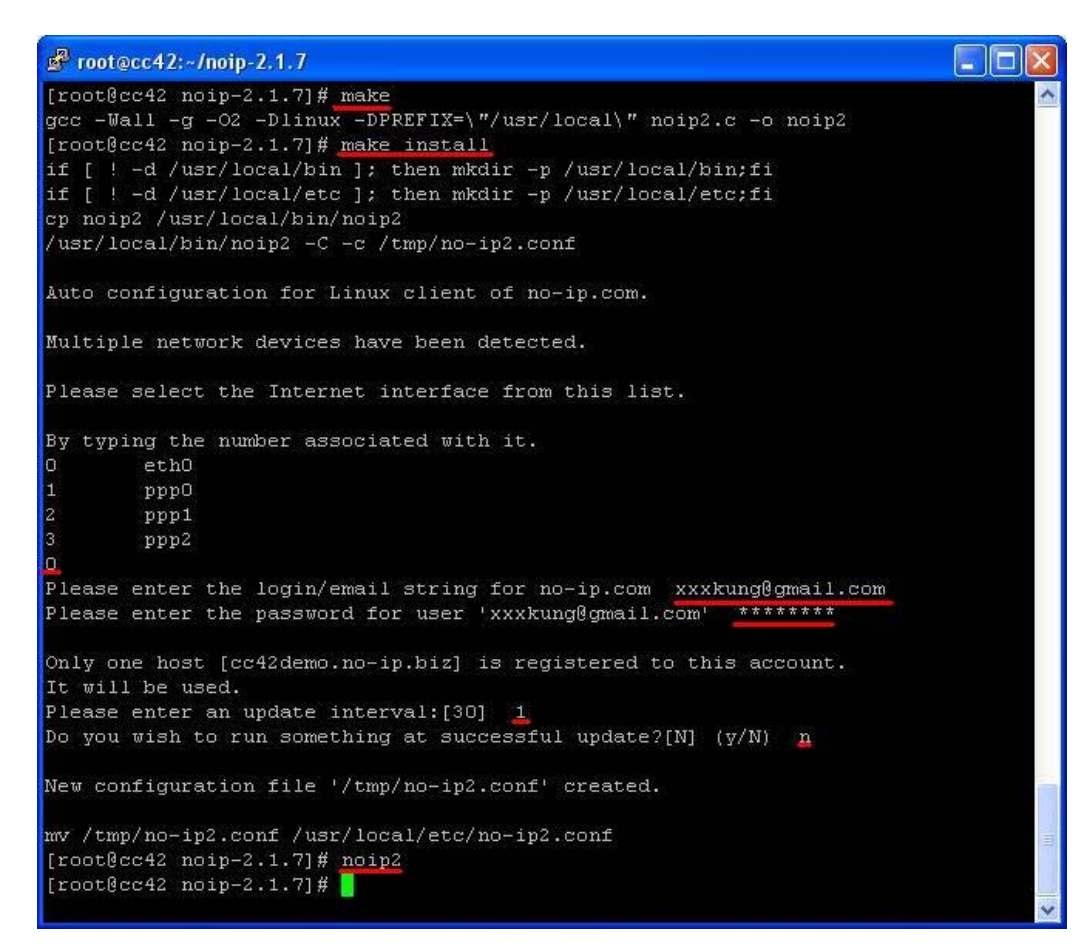

เสร็จแล้วก็ทำการ compile โดยใช้คำสั่ง make และติดตั้งโดยใช้คำสั่ง make install ซึ่งจะต้องตอบคำถามเกี่ยวกับ account , hostname และทำการรัน noip โดย ใช้คำสั่ง noip2 ตามตัวอย่าง

#### ้ต่อไปก็จะเป็นการติดตั้งโปรแกรม netstat-nat ซึ่งเป็น Tools ที่ใช้ในการเช็ค Port games โดยใช้คำสั่ง

wget http://freshmeat.net/redir/netstat-nat/30959/url\_tgz/netstat-nat-1.4.9.tar.gz

tar zxvf netstat-nat-1.4.9.tar.gz

cd netstat-nat-1.4.9

./configure

make

make install

(พิมพ์ที่ละคำสั่งตรง # )

#### ซึ่งจะได้ผลลัพธ์ดังนี้

[root@cc42 ~]# wget http://freshmeat.net/redir/netstat-nat/30959/url\_tgz/netstat-nat-1.4.9.tar.gz --17:26:23-- http://freshmeat.net/redir/netstat-nat/30959/url\_tgz/netstat-nat-1.4.9.tar.gz => `netstat-nat-1.4.9.tar.gz' Resolving freshmeat.net... 66.35.250.168 Connecting to freshmeat.net | 66.35.250.168 |: 80... connected. HTTP request sent, awaiting response... 302 Found Location: http://www.tweegy.nl/download/netstat-nat-1.4.9.tar.gz [following] --17:26:24-- http://www.tweegy.nl/download/netstat-nat-1.4.9.tar.gz => `netstat-nat-1.4.9.tar.gz' Resolving www.tweegy.nl... 83.160.174.185 Connecting to www.tweegy.nl/83.160.174.185/:80... connected. HTTP request sent, awaiting response... 200 OK Length: 84,292 (82K) [application/x-gzip] 100%[======>] 84,292 26.04K/s ETA 00:00 17:26:28 (26.00 KB/s) - `netstat-nat-1.4.9.tar.gz' saved [84292/84292] [root@cc42 ~]# tar zxvf netstat-nat-1.4.9.tar.gz netstat-nat-1.4.9/ netstat-nat-1.4.9/AUTHORS netstat-nat-1.4.9/README netstat-nat-1.4.9/configure.in netstat-nat-1.4.9/netstat-nat.1 netstat-nat-1.4.9/aclocal.m4 netstat-nat-1.4.9/netstat-nat.h netstat-nat-1.4.9/missing netstat-nat-1.4.9/NEWS netstat-nat-1.4.9/netstat-nat.spec netstat-nat-1.4.9/INSTALL netstat-nat-1.4.9/Makefile.in netstat-nat-1.4.9/install-sh netstat-nat-1.4.9/ChangeLog netstat-nat-1.4.9/configure netstat-nat-1.4.9/netstat-nat.c netstat-nat-1.4.9/COPYING netstat-nat-1.4.9/depcomp netstat-nat-1.4.9/Makefile.am [root@cc42 ~]# cd netstat-nat-1.4.9 [root@cc42 netstat-nat-1.4.9]# ./configure checking for a BSD-compatible install... /usr/bin/install -c checking whether build environment is sane ... yes checking for gawk ... gawk checking whether make sets \$(MAKE)... yes checking for gcc... gcc

checking for C compiler default output file name ... a.out

checking whether the C compiler works ... yes checking whether we are cross compiling... no checking for suffix of executables... checking for suffix of object files... o checking whether we are using the GNU C compiler... yes checking whether gcc accepts -g... yes checking for gcc option to accept ISO C89 ... none needed checking for style of include used by make ... GNU checking dependency style of gcc... gcc3 checking for a BSD-compatible install ... /usr/bin/install -c checking how to run the C preprocessor... gcc -E checking for grep that handles long lines and -e... /bin/grep checking for egrep... /bin/grep -E checking for ANSI C header files... yes checking for sys/types.h... yes checking for sys/stat.h... yes checking for stdlib.h... yes checking for string.h... yes checking for memory.h... yes checking for strings.h... yes checking for inttypes.h... yes checking for stdint.h... ves checking for unistd.h... yes checking stdio.h usability... yes checking stdio.h presence... yes checking for stdio.h... yes checking for stdlib.h... (cached) yes checking for string.h... (cached) yes checking netdb.h usability... yes checking netdb.h presence... yes checking for netdb.h... yes checking for unistd.h... (cached) yes checking arpa/inet.h usability... yes checking arpa/inet.h presence... yes checking for arpa/inet.h... yes checking errno.h usability... yes checking errno.h presence... yes checking for errno.h... yes checking for strings.h... (cached) yes checking net/if.h usability... yes checking net/if.h presence... yes checking for net/if.h... yes checking sys/ioctl.h usability... yes checking sys/ioctl.h presence... yes checking for sys/ioctl.h... yes configure: creating ./config.status config.status: creating Makefile config.status: executing depfiles commands [root@cc42 netstat-nat-1.4.9]# make make[1]: Entering directory `/root/netstat-nat-1.4.9' if gcc -DPACKAGE\_NAME=\"\" -DPACKAGE\_TARNAME=\"\" -DPACKAGE\_VERSION=\"\" -DPACKAGE\_STRING=\"\" -DPACKAGE\_BUGREPORT=\"\" -DPACKAGE=\"netstat-nat\" -DVERSION=\"1.4.9\" -DSTDC\_HEADERS=1 -DHAVE\_SYS\_TYPES\_H=1 -DHAVE\_SYS\_STAT\_H=1 -DHAVE\_STDLIB\_H=1 -DHAVE\_STRING\_H=1 -DHAVE\_MEMORY\_H=1 -DHAVE\_STRINGS\_H=1 -DHAVE\_INTTYPES\_H=1 -DHAVE\_STDINT\_H=1 -DHAVE\_UNISTD\_H=1 -DHAVE\_STDIO\_H=1 -DHAVE\_STDLIB\_H=1 -DHAVE\_STRING\_H=1 -DHAVE\_NETDB\_H=1 -DHAVE\_UNISTD\_H=1 -DHAVE\_ARPA\_INET\_H=1 DHAVE\_ERRNO\_H=1 -DHAVE\_STRINGS\_H=1 -DHAVE\_NET\_IF\_H=1 -DHAVE\_SYS\_IOCTL\_H=1 -I. -I. ".deps/netstat-nat.Tpo" -c -o netstat-nat.o netstat-nat.c: \ then mv -f ".deps/netstat-nat.Tpo" ".deps/netstat-nat.Po"; else rm -f ".deps/netstat-nat.Tpo"; exit 1; fi gcc -g -O2 -o netstat-nat netstat-nat.o make[1]: Leaving directory `/root/netstat-nat-1.4.9' [root@cc42 netstat-nat-1.4.9]# make install make[1]: Entering directory `/root/netstat-nat-1.4.9' make[2]: Entering directory `/root/netstat-nat-1.4.9' test -z "/usr/bin" || mkdir -p -- "/usr/bin" /usr/bin/install -c 'netstat-nat' '/usr/bin/netstat-nat' test -z "/usr/share/doc/netstat-nat-1.4.9" || mkdir -p -- "/usr/share/doc/netstat-nat-1.4.9" /usr/bin/install -c -m 644 'INSTALL' '/usr/share/doc/netstat-nat-1.4.9/INSTALL' /usr/bin/install -c -m 644 'NEWS' '/usr/share/doc/netstat-nat-1.4.9/NEWS' /usr/bin/install -c -m 644 'README' '/usr/share/doc/netstat-nat-1.4.9/README' /usr/bin/install -c -m 644 'ChangeLog' '/usr/share/doc/netstat-nat-1.4.9/ChangeLog' /usr/bin/install -c -m 644 'AUTHORS' '/usr/share/doc/netstat-nat-1.4.9/AUTHORS'

-g -O2 -MT netstat-nat.o -MD -MP -MF

/usr/bin/install -c -m 644 'COPYING' '/usr/share/doc/netstat-nat-1.4.9/COPYING' /usr/bin/install -c -m 644 'NEWS' '/usr/share/doc/netstat-nat-1.4.9/NEWS' test -z "/usr/share/man/man1" || mkdir -p -- "/usr/share/man/man1" /usr/bin/install -c -m 644 './netstat-nat.1' '/usr/share/man/man1/netstat-nat.1' make[2]: Leaving directory `/root/netstat-nat-1.4.9' make[1]: Leaving directory `/root/netstat-nat-1.4.9' **[root@cc42 netstat-nat-1.4.9]#** 

#### เป็นอันเสร็จการติดตั้งโปรแกรม no-ip และโปรแกรม netstat-nat ด้วยวิธีการ download source code มาทำการ compile เอง ส่วนโปรแกรมอื่น ๆ ก็ใช้วิธีคล้ายคลึงกัน โดยจะมีรายละเอียดอยู่ใน README ของแต่ละโปรแกรมอยู่แล้ว

# ตอนที่ 7 การเชื่อมต่ออินเตอร์เน็ตแบบหลายเส้น ( Multi-WAN 1 )

| Network 🗸    | Reports 🛩  | Servic |
|--------------|------------|--------|
| Firewall     |            |        |
| 1-to-1 NAT   |            |        |
| DMZ          |            |        |
| Groups       |            | /      |
| Incoming     |            |        |
| Outgoing     |            | _      |
| Peer-to-Pee  | er         | 1      |
| Port Forwa   | rding      |        |
| Security     |            |        |
| Intrusion De | etection   |        |
| Intrusion Pr | evention   |        |
| Settings     |            |        |
| Bandwidth    |            | 0      |
| DHCP         |            |        |
| Hosts and [  | DNS Server |        |
| IP Settings  |            |        |
| Multi-WAN    |            |        |
| Network To   | ools       |        |
| VPN          |            |        |
| PC-to-LAN    | (PPTP)     |        |

#### เลือกตรงเมนู Network → Multi-WAN

|                |              | Multi-WAII        |                  |           |             |        |
|----------------|--------------|-------------------|------------------|-----------|-------------|--------|
|                |              | Status Disabled   | 💮 Enable         |           |             |        |
| Update Interfa | ce Weights   | 1                 |                  |           | <i></i>     |        |
| Interface      | IP Address   | Connection Status | Multi-WAN Status |           | Dynamic DNS | Weight |
| Oqqc           | 10.67.15.10  | Connected         | Disabled         |           | ۲           | 1 💌    |
| ppp1           | 10.67.15.20  | Connected         | Disabled         |           | 0           | 1 💌    |
| opp2           | 10.67.15.30  | Connected         | Disabled         |           | 0           | 1 💌    |
|                |              |                   |                  |           | 5           | Update |
| Add Source-ba  | nsed Route   |                   |                  |           |             |        |
| Nickname       |              | IP Address        |                  | Interface |             |        |
|                |              | No rules defined. |                  |           |             |        |
|                |              |                   |                  | ppp0 💌    | 🗘 Add       | ]      |
| Add Destinatio | on Port Rule |                   |                  |           |             |        |
| Nickname       |              | Protocol          | Port             | Interface |             |        |
|                |              | No rules defined. |                  |           |             |        |
|                |              | TCP 🗸             |                  | V Daga    | bbA 🔁       |        |

คลิ๊ก Enable ที่กรอบ Multi-WAN

| ti-WAN |         |           |  |
|--------|---------|-----------|--|
| Status | Enabled | 💮 Disable |  |

### การจะทำ Multi-WAN ได้นั้นจะต้องมี Interface แบบ External อย่างน้อย 2 อันขึ้นไป

| Update Interfac | e Weights   |                   |                  |             |        |
|-----------------|-------------|-------------------|------------------|-------------|--------|
| Interface       | IP Address  | Connection Status | Multi-WAN Status | Dynamic DNS | Weight |
| рррО            | 10.67.15.10 | Unknown           | Unknown          | ۲           | 1 💌    |
| ppp1            | 10.67.15.20 | Unknown           | Unknown          | 0           | 1 💌    |
| ppp2            | 10.67.15.30 | Unknown           | Unknown          | 0           | 1 🛩    |
|                 |             |                   |                  | 5           | Update |

#### เมื่อ Multi-WAN ทำการ Enable โปรแกรมก็จะตรวจเช็ค WAN แต่ละเส้น

| Dddd | 10.67.15.10 | Copported |        |         |     |
|------|-------------|-----------|--------|---------|-----|
|      |             | Connected | In Use | $\odot$ | 1 💌 |
| opp1 | 10.67.15.20 | Connected | In Use | 0       | 1 💌 |
| opp2 | 10.67.15.30 | Connected | In Use | 0       | 1 💌 |

### เมื่อตรวจสอบเสร็จแล้ว ก็จะขึ้น Status ออกมาตามรูปตัวอย่าง

#### ต่อไปเราก็จะมาจัดการ WAN แต่ละเส้น โดยหน้าเวปจะมีให้เลือก 2 แบบคือ

- 1. Source-Base Route
- 2. Destination Port Rule
- 1. Source-Base Route ก็คือ แยกเส้นตามหมายเลข ip เครื่องต้นทาง

| IP Address        | Interface                       |                                                  |
|-------------------|---------------------------------|--------------------------------------------------|
| No rules defined. |                                 |                                                  |
|                   | ppp0 💌                          |                                                  |
|                   | IP Address<br>No rules defined. | IP Address     Interface       No rules defined. |

สิ่งที่เราจะต้องทำการคอนฟิกก็คือ ชื่อ Nickname หมายเลข IP ของเครื่อง และ WAN ที่จะให้ข้อมูลออก

| Add Source-based Route |                   |           |  |
|------------------------|-------------------|-----------|--|
| Hickname               | IP Address        | Interface |  |
|                        | No rules defined. |           |  |
| COM001                 | 192.168.200.101   | ppp0 💟    |  |

#### ยกตัวอย่างเช่น คอมพิวเตอร์เครื่องที่ 1 หมายเลข IP 192.168.200.101 เราต้องการให้ข้อมูลวิ่งออกทาง ppp0 หรือเส้นที่ 1 นั่นเอง ก็ให้พิมพ์คอนฟิกตามรูปตัวอย่าง เสร็จแล้วกดปุ่ม Add ก็จะได้

| Add | Source-based Route |                 |           |                      |
|-----|--------------------|-----------------|-----------|----------------------|
|     | Nickname           | IP Address      | Interface |                      |
| 0   | COM001             | 192.168.200.101 | рррО      | 🛞 Delete 🛛 💮 Disable |
|     |                    |                 | oqqq 🖌    | 🛟 Add                |

### ้ด้วยวิธีเดียวกัน เราก็ทำการทดลองเพิ่ม คอมเครื่องที่ 2 วิ่งเส้นที่ 2 (ppp1)

| Add | Source-based Route    |                 |                      |          |
|-----|-----------------------|-----------------|----------------------|----------|
|     | Nickname              | IP Address      | Interface            |          |
| 0   | COM001                | 192.168.200.101 | ppp0                 | S Delete |
|     | COM002                | 192.168.200.102 | ppp0 💌               | Add      |
| Add | Destination Port Rule |                 | ppp0<br>ppp1<br>ppp2 |          |

#### ซึ่งสามารถปรับได้ตรง Interface เสร็จแล้วก็ กดปุ่ม Add

| Add Source-based Route |                 |           |                      |
|------------------------|-----------------|-----------|----------------------|
| Nickname               | IP Address      | Interface |                      |
| 😝 сомоо1               | 192.168.200.101 | 0qqq      | 🛞 Delete 🕢 🚱 Disable |
| € СОМ002               | 192.168.200.102 | ppp1      | S Delete             |
|                        |                 | ppp0 💌    | Add                  |

ก็จะได้ตามรูป ต่อไปก็เพิ่มเครื่องคอมเครื่องที่ 3 วิ่งเส้นที่ 3 (ppp2)

| Add | Source-based Route |                 |           |          |
|-----|--------------------|-----------------|-----------|----------|
|     | Nickname           | IP Address      | Interface |          |
| 0   | COM001             | 192.168.200.101 | ppp0      | S Delete |
| 0   | COM002             | 192.168.200.102 | ppp1      | S Delete |
| 0   | COM003             | 192.168.200.103 | ppp2      | S Delete |
|     |                    |                 | ppp0 💌    | Add      |

#### จะได้ว่า

คอมเครื่องที่ 1 (หมายเลย IP 192.168.200.101) วิ่งเส้นที่ 1 (ppp0) คอมเครื่องที่ 2 (หมายเลย IP 192.168.200.102) วิ่งเส้นที่ 2 (ppp1) คอมเครื่องที่ 3 (หมายเลย IP 192.168.200.103) วิ่งเส้นที่ 3 (ppp2)

ซึ่งเราสามารถทดสอบโดยการเปลี่ยน ip เครื่องลูก แล้วเข้าเวป http://www.showmyip.com ซึ่งจะแสดง IP ของแต่ละ WAN ออกมา

#### 2. Destination Port Rule ก็คือ แยกเส้นตามหมายเลข Port ปลายทาง

| Destination Port Rule |                   |      |           |       |
|-----------------------|-------------------|------|-----------|-------|
| lickname              | Protocol          | Port | Interface |       |
|                       | No rules defined. |      |           |       |
|                       | TCP 💙             |      | ppp0 🗸    | C Add |

#### ซึ่งเราจะต้องมีข้อมูลรายละเอียดของ Port ต่าง ๆ (สามารถตรวจสอบได้ด้วยโปรแกรม netstat-nat ในภาคผนวก ข)

| ld Destination Port Rule |                   |      |           |       |  |
|--------------------------|-------------------|------|-----------|-------|--|
| Nickname                 | Protocol          | Port | Interface |       |  |
|                          | No rules defined. |      |           |       |  |
| НТТР                     | TCP 💌             | 80   | ppp0 💌    | 🛟 Add |  |

ตัวอย่างเช่น เราต้องการให้ www (Port 80) วิ่งออกทางเส้นที่ 1 (ppp0) ก็สามารถเพิ่มเข้าไปได้ ตามตัวอย่าง เสร็จแล้วกดปุ่ม Add

| Add | Destination Port Rule |          |      |           |                    |
|-----|-----------------------|----------|------|-----------|--------------------|
|     | Nickname              | Protocol | Port | Interface |                    |
| 0   | НТТР                  | ТСР      | 80   | ppp0      | 🛞 Delete 🕼 Disable |
|     |                       | ТСР 💌    |      | ppp0 💌    | C Add              |

#### ก็จะได้ผลลัพธ์ตามตัวอย่าง

| Nickname        | Protocol | Port | Interface |                      |
|-----------------|----------|------|-----------|----------------------|
| 😝 FTP           | TCP      | 21   | ppp1      | 🛞 Delete 💮 Disable   |
| 😝 нттр          | TCP      | 80   | ppp0      | 🛞 Delete 🛛 💮 Disable |
| 😝 RagnarokGame  | TCP      | 5000 | ppp2      | 🛞 Delete 🛛 💮 Disable |
| 😝 RagnarokLogin | TCP      | 6900 | ppp2      | 🛞 Delete 🛛 💮 Disable |
|                 | TCP 💌    |      | Vaqqq     | Add                  |

ให้ทำการเพิ่ม FTP วิ่งเส้นที่ 2 และ GameRagnarok วิ่งเส้นที่ 3 ตามตัวอย่างครับ

|              |                 | Multi-WAN       |           |                 |                      |          |
|--------------|-----------------|-----------------|-----------|-----------------|----------------------|----------|
|              |                 | Statu           | s Enabled | 💮 Disable       |                      |          |
| Update Inter | rface Weights   |                 |           |                 |                      |          |
| Interface    | IP Address      | Connection Stat | tus       | Multi-WAN State | us Dynamic DNS       | Weight   |
| pppO         | 10.67.15.10     | Connected       |           | In Use          | ۲                    | 1 💌      |
| ppp1         | 10.67.15.20     | Connected       |           | In Use          | 0                    | 1 💌      |
| ppp2         | 10.67.15.30     | Connected       |           | In Use          | 0                    | 1 💌      |
|              |                 |                 |           |                 |                      | 🔊 Update |
| Add Source   | -based Route    |                 |           |                 |                      |          |
| Nickna       | ame             | IP Address      |           | Interface       |                      |          |
| 😝 сомос      | 01              | 192.168.200.1   | 01        | 0qqq            | 🛞 Delete 💮 Disable   |          |
| 😝 сомос      | 02              | 192.168.200.1   | 02        | ppp1            | 🛞 Delete 🕢 🚱 Disable |          |
| 😝 сомос      | 03              | 192.168.200.1   | 03        | ppp2            | 🛞 Delete 🕢 Disable   |          |
|              |                 |                 |           | ppp0 💌          | Add                  |          |
| Add Destina  | ntion Port Rule |                 |           |                 |                      |          |
| Nickna       | ame             | Protocol        | Port      | Interface       |                      |          |
| 😝 FTP        |                 | TCP             | 21        | ppp1            | 🛞 Delete 🕢 💮 Disable |          |
| 😝 нттр       |                 | TCP             | 80        | ppp0            | 🛞 Delete 🕢 Disable   |          |
| 😝 Ragnar     | rokGame         | TCP             | 5000      | ppp2            | 🛞 Delete 🕢 Disable   |          |
| 😝 Ragnar     | rokLogin        | TCP             | 6900      | ppp2            | 🛞 Delete 🕢 🖗 Disable |          |
|              |                 | ТСР 💌           |           | Vaqq            | 🛟 Add                |          |

#### จากผลลัพธ์ที่ได้

ให้ตอบคำถามเกี่ยวกับ Multi-WAN ทดสอบความเข้าใจ ก่อนจะเข้าสู่บท Multi-WAN 2 แบบ iptables

- 1. ถ้าเครื่องคอมพิวเตอร์เครื่องที่ 1 เล่นเกมส์ Ragnarok Online จะวิ่งออกทางเส้นที่เท่าไหร่
- 2. ถ้าเครื่องคอมพิวเตอร์เครื่องที่ 1 เปิดเวป www (Port 80) จะวิ่งออกเส้นทางที่เท่าไหร่
- 3. ถ้าเครื่องคอมพิวเตอร์เครื่องที่ 3 เปิดเวป www (Port 80) จะวิ่งออกเส้นทางที่เท่าไหร่
- ถ้าเครื่องคอมพิวเตอร์เครื่องที่ 2 เปิดเวป Ragnarok แล้วก็ Download Patch (Port 21) เสร็จ แล้วเล่นเกมส์ Ragnarok Online จะวิ่งออกเส้นทางที่เท่าไหร่
- 5. ถ้าเครื่องคอมพิวเต<sup>ื</sup>อร์เครื่องที่ 3 โหลดบิตทอเร้นท์จะวิ่งออกทางเส้นที่เท่าไหร่
- 6. ถ้าเครื่องคอมพิวเตอร์เครื่องที่ 4 (หมายเลข ip 192.168.200.104) เปิดเวป จะวิ่งออกทางเส้นที่ เท่าใหร่
- ถ้าเครื่องคอมพิวเตอร์เครื่องที่ 4 (หมายเลข ip 192.168.200.104) เปิดทีวีออนไลน์ (ใช้งาน Port 554) จะวิ่งออกทางเส้นที่เท่าไหร่
- 8. ถ้าเครื่องค<sup>้</sup>อมพิวเตอร์เครื่องที่ 2 เปิดทีวีออนไลน์ (ใช้งาน Port 554) จะวิ่งออกเส้นที่เท่าไหร่
- 9. ถ้าต้องการให้ทีวีออนไลน์ (ใช้งาน Port 554) วิ่งออกเส้นที่ 2 จะต้องทำอย่างไร
- 10. ถ้าต้องการให้ ftp เปลี่ยนเส้นทางจากเดิมเส้นที่ 2 เป็นวิ่งเส้นที่ 1 จะต้องทำอย่างไร
- 11.ถ้าเครื่องคอมพิว<sup>์</sup>เตอร์เครื่องที่ 4 โหลดบิต จะวิ่งออกเส้นที่เท่าไหร่

#### เฉลยคำถาม

- ข้อ 1 ตอบ เส้นที่ 3 (ppp2)
- ข้อ 2 ตอบ เส้นที่ 1 (ppp0)
- ข้อ 3 ตอบ เส้นที่ 1 (ppp0)
- ข้อ 4 ตอบ เส้นที่ 1 (ppp0) เส้นที่ 2 (ppp1) และเส้นที่ 3 (ppp2) ตามลำดับ
- ข้อ 5 ตอบ เส้นที่ 3 (ppp2)
- ข้อ 6 ตอบ เส้นที่ 1 (ppp0)
- ข้อ 7 ตอบ สุ่มเลือกระหว่าง เส้นที่ 1 (ppp0) เส้นที่ 2 (ppp1) และเส้นที่ 3 (ppp2)
- ข้อ 8 ตอบ เส้นที่ 2 (ppp1)
- ข้อ 9 ตอบ เพิ่ม Name RSTP Destination Port Rule Port 554 Interface ppp1
- ข้อ 10 ตอบ ลบ Rule เดิมออก แล้วเพิ่ม Rule ใหม่เปลี่ยน Interface เป็น ppp0
- ข้อ 11 ตอบ วิ่งออกทั้ง 3 เส้น (ppp0, ppp1 และ ppp2)

# ตอนที่ 8 การเชื่อมต่ออินเตอร์เน็ตแบบหลายเส้น ( Multi-WAN 2 iptables )

จากคำถาม 11 ข้อในบทที่แล้ว ก็จะทำให้เห็นถึงปัญหาในการแยกเส้น ของ ClarkConnect โดยวิธีการใช้ WebConfig โดยจะมีปัญหาว่า ถ้าหากไม่มีการระบุเส้น มันก็จะทำการวิ่งแบบสุ่ม ซึ่งไม่สามารถควบคุมได้ ดังนั้นจะ นิยมใช้ เทคนิค ตั้ง Source-Base Route ทั้งเน็ตเวิร์คให้วิ่ง เส้นใดเส้นหนึ่งก่อน ก่อนจะทำการเพิ่ม Rule อื่นเข้าไป

| Nickname                                                                            | IP Address                                  |                                  | Interface                         |                                                            |                    |
|-------------------------------------------------------------------------------------|---------------------------------------------|----------------------------------|-----------------------------------|------------------------------------------------------------|--------------------|
| All                                                                                 | 192.168.200.0                               | 0/24                             | ppp0                              | 🛞 Delete                                                   | 🕑 Disable          |
| COM001                                                                              | 192.168.200.1                               | 101                              | 0qqq                              | 🛞 Delete                                                   | 🚱 Disable          |
| COM002                                                                              | 192.168.200.1                               | 102                              | ppp1                              | 🛞 Delete                                                   | 🚱 Disable          |
| COM003                                                                              | 192.168.200.1                               | 103                              | ppp2                              | 🛞 Delete                                                   | 🚱 Disable          |
| -                                                                                   | 1                                           | 12                               | Dada                              | C Add                                                      |                    |
| Destination Port Rule                                                               |                                             |                                  | PPPP Los                          |                                                            |                    |
| I Destination Port Rule                                                             |                                             |                                  |                                   | <b>U</b> 100                                               |                    |
| I Destination Port Rule                                                             | Protocol                                    | Port                             | Interface                         |                                                            | Disable            |
| I Destination Port Rule<br>Nickname<br>FTP                                          | Protocol<br>TCP                             | Port<br>21                       | Interface<br>ppp1                 | () Delete                                                  | 🕑 Disable          |
| I Destination Port Rule<br>Nickname<br>FTP<br>HTTP                                  | Protocol<br>TCP<br>TCP                      | Port<br>21<br>80                 | Interface<br>ppp1<br>ppp0         | 🛞 Delete<br>🛞 Delete                                       | 🚱 Disable          |
| I Destination Port Rule<br>Nickname<br>FTP<br>HTTP<br>RagnarokGame                  | Protocol<br>TCP<br>TCP<br>TCP               | Port<br>21<br>80<br>5000         | Interface<br>ppp1<br>ppp0<br>ppp2 | S Delete<br>Delete                                         | Disable<br>Disable |
| I Destination Port Rule<br>Nickname<br>FTP<br>HTTP<br>RagnarokGame<br>RagnarokLogin | Protocol<br>TCP<br>TCP<br>TCP<br>TCP<br>TCP | Port<br>21<br>80<br>5000<br>6900 | ppp1<br>ppp2<br>ppp2              | Delete     S Delete     S Delete     S Delete     S Delete | Disable<br>Disable |

จะเห็นว่ามีการเพิ่ม Source Base Route Nickname All IP 192.168.200.0/24 Interface ppp0 ไว้อันแรกสุด เพื่อป้องกันการวิ่งแบบสุ่ม หรือควบคุมไม่ได้ โดยกำหนดให้ข้อมูลที่ไม่เข้าเงื่อนไขอะไรเลยวิ่งเส้น ppp0

แต่ก็มีการควบคุมกำหนดการวิ่งของข้อมูลอีกแบบหนึ่ง โดยใช้ iptables เป็นตัวกำหนด ซึ่งสามารถควบคุมได้ละเอียดกว่าแบบ WebConfig โดยมีรูปแบบคำสั่ง ดังนี้

iptables -t mangle -A [ChainName] -s [Source]-d [Destination] -p [protocol] (--dport|--sport) PortNumber -j [Target]

ChainName : PREROUTING , INPUT , FORWARD , OUTPUT , POSTROUTING , MULTIWAN\_MARK

Source : 192.168.200.0/24 , 192.168.200.101

Protocol: tcp, udp, icmp

Destination: 203.144.132.10, 61.19.203.0/24

Target : MULTIWAN\_ppp0 , MULTIWAN\_ppp1 , MULTIWAN\_eth0 , RETURN

ในการสร้าง rule สำหรับ iptables นั้นจะต้องวางแผนลำดับให้ดี เนื่องจากจะถือ rule ล่างสุดเป็นสำคัญ โดย บรรทัดล่าง จะเปลี่ยนแปลงทับบรรทัดบน

ียกตัวอย่างเช่น กลุ่ม IP ปลายทางของเกมส์ค่าย Asiasoft ได้แก่

203.144.244.0/24 203.144.179.0/24 203.144.130.0/24 203.144.132.0/24 61.90.227.0/24

แต่เนื่องจากในกลุ่มดังกล่าวนี้มีการให้บริการ www และ ftp รวมอยู่ด้วย ดังนั้นในการสร้าง iptables จะ กำหนดให้ www และ ftp อยู่ล่างสุด

iptables -t mangle -A MULTIWAN\_MARK -s 192.168.200.0/24 -j MULTIWAN\_ppp0 iptables -t mangle -A MULTIWAN\_MARK -s 192.168.200.0/24 -d 203.144.244.0/24 -j MULTIWAN\_ppp2 iptables -t mangle -A MULTIWAN\_MARK -s 192.168.200.0/24 -d 203.144.179.0/24 -j MULTIWAN\_ppp2 iptables -t mangle -A MULTIWAN\_MARK -s 192.168.200.0/24 -d 203.144.130.0/24 -j MULTIWAN\_ppp2 iptables -t mangle -A MULTIWAN\_MARK -s 192.168.200.0/24 -d 203.144.132.0/24 -j MULTIWAN\_ppp2 iptables -t mangle -A MULTIWAN\_MARK -s 192.168.200.0/24 -d 203.144.132.0/24 -j MULTIWAN\_ppp2 iptables -t mangle -A MULTIWAN\_MARK -s 192.168.200.0/24 -d 203.144.132.0/24 -j MULTIWAN\_ppp2

กำหนดให้ บริการ ftp วิ่งทางเส้นที่ 2 (ppp1) iptables –t mangle –A MULTIWAN\_MARK –s 192.168.200.0/24 –p tcp –dport 20:21 –j MULTIWAN\_ppp1

กำหนดให้ shop cabal วิ่งเส้นทางเดียวกับเกมส์ cabal iptables –t mangle –A MULTIWAN\_MARK –s 192.168.200.0/24 –d shop.cabal.in.th –j MULTIWAN\_ppp2

กำหนดให้เวป ip bonus ของค่าย asiasoft วิ่งเส้นทางเดียวกับเกมส์ online iptables –t mangle –A MULTIWAN\_MARK –d 203.144.244.12 –p tcp –dport 443 -j MULTIWAN\_ppp2 iptables –t mangle –A MULTIWAN\_MARK –d 203.144.244.13 –p tcp –dport 443 -j MULTIWAN\_ppp2

เป็นด้น

แค่เพียงเท่านี้ก็สามารถแยกเกมส์ Asiasoft ทั้งหมดให้วิ่งเส้น ppp2 โดยที่ www จะวิ่ง ppp0 และ ftp จะวิ่ง ppp1 เกมส์ในเครืออื่น ๆ ก็จะคล้าย ๆ กัน โดยสามารถดู ip ได้จาก ข้อมูลเกมส์ออนไลน์จาก ภาค ผนวก ง ทั้งนี้ เครื่องที่มีการรัน Squid Proxy , Frox และ DNS Cache จะต้องทำการ MARK Chain OUTPUT เพื่อป้องกัน Local Process ที่ไม่ผ่าน Chain PREROUTING ซึ่งทำให้ควบคุมไม่ได้

โดยกำหนดดังนี้

iptables –t mangle –A OUTPUT –p tcp –dport 80 –j MULTIWAN\_ppp0 iptables –t mangle –A OUTPUT –p tcp –dport 20:21 –j MULTIWAN\_ppp0 iptables –t mangle –A OUTPUT –p udp –dport 53 –j MULTIWAN\_ppp0

และเพิ่มการ MARK Cabal Shop ให้วิ่งเส้นเดียวกับเกมส์ Cabal โดยใช้คำสั่ง

iptables -t mangle -A OUTPUT -d shop.cabal.in.th -j MULTIWAN\_ppp2

#### iptables ยังมีความสามารถในการกำหนด port range และ แบบ multiport ได้ด้วย ยกตัวอย่างเช่นเกมส์ 16Pounds จะใช้งาน Port 65010 ถึง 65115 เป็นต้น

iptables –t mangle –A MULTIWAN\_MARK –d 61.47.40.0/24 –p tcp --dport 65010:65115 –j MULTIWAN\_ppp2

และเกมส์ Pangya ใช้งาน Port 10104, 20201 และ 20202 เป็นต้น สามารถกำหนดโดย

iptables -t mangle -A MULTIWAN\_MARK -d 58.64.24.0/24 -p tcp -m multiport --dport 10104,20201:20202 -j MULTIWAN\_ppp2

iptables ยังสามารถกำหนดการ ping test ให้ออกเส้นใดเส้นหนึ่งได้

iptables –t mangle –A MULTIWAN\_MARK –p icmp --icmp-type echo-reply -j MULTIWAN\_ppp2 iptables –t mangle –A MULTIWAN\_MARK –p icmp --icmp-type destination-unreachable -j MULTIWAN\_ppp2 iptables –t mangle –A MULTIWAN\_MARK –p icmp --icmp-type echo-request -j MULTIWAN\_ppp2 iptables –t mangle –A MULTIWAN\_MARK –p icmp --icmp-type time-exceeded -j MULTIWAN\_ppp2

็จะเห็นได้ว่า iptables จะสามารถกำหนดเส้นทางของข้อมูลได้มากกว่าการกำหนดแบบ WebConfig

ี่ เราสามารถใช้คำสั่ง iptables เหล่านี้ไปใส่ใน file ชื่อ /etc/rc.d/rc.firewall.local

้เมื่อใส่เสร็จแล้วก็ทำการ Save แล้วสั่ง /etc/init.d/firewall restart เพื่อให้คำสั่งเหล่านี้ทำงาน

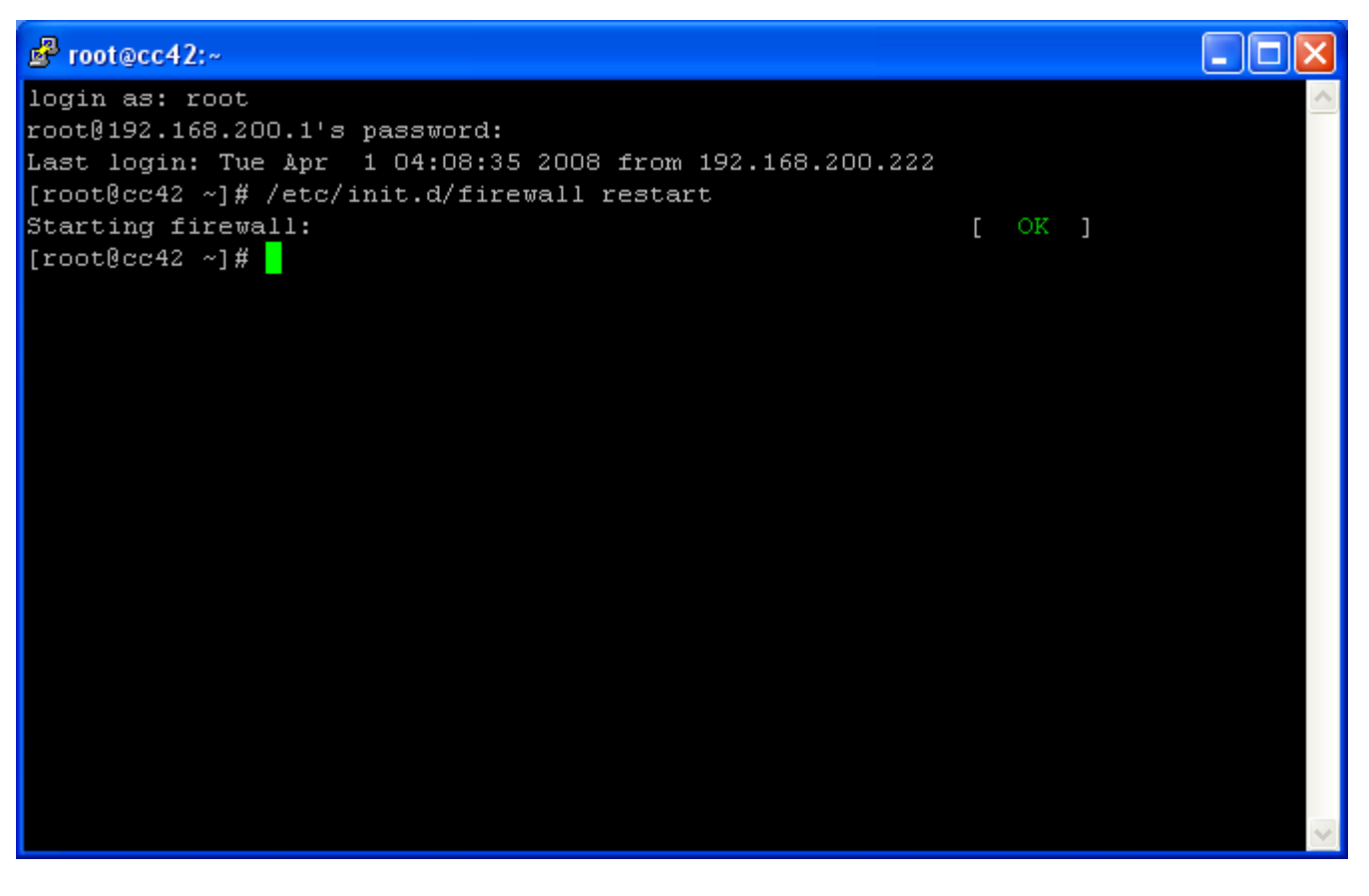

หากคำสั่ง iptables ถูกต้องทุกคำสั่ง firewall ก็จะสามารถ restart ได้ผลออกมาเป็น [ ok ]

#### แต่ถ้ามีคำสั่งใดคำสั่งหนึ่งผิดพลาดผลลัพธ์ก็จะออกมาเป็น [FAILED]

# ตอนที่ 9 ปรับแต่ง Firewall ให้ Create DotA ( Port forwarding )

|    | Network 🐱    | Reports 🐱 | Servic |  |  |  |  |
|----|--------------|-----------|--------|--|--|--|--|
|    | Firewall     |           |        |  |  |  |  |
|    | 1-to-1 NAT   |           |        |  |  |  |  |
| ε  | DMZ re       |           |        |  |  |  |  |
| ll | Groups       |           |        |  |  |  |  |
| I  | Incoming     |           |        |  |  |  |  |
| 1  | Outgoing     |           |        |  |  |  |  |
| ł  | Peer-to-Peer |           |        |  |  |  |  |
|    | Port Forwa   | rding     |        |  |  |  |  |
|    | Security     |           |        |  |  |  |  |

### ในเมนู Firewall นั้น จะมี เมนูย่อย Incoming ที่เป็นส่วนสำคัญอีกอย่างหนึ่ง

| Nickname                | Service                   | Protocol          | Port   |                    |
|-------------------------|---------------------------|-------------------|--------|--------------------|
| webservice              | Web Services              | TCP               | 1875   | 🛞 Delete 💮 Disable |
| d Firewall Rule - Incon | ning Connections          |                   |        |                    |
|                         | Standard Services BPALogi | n 💌               |        | Add                |
|                         | Nickname / Port           | TCP               | *      | Add                |
| Nick                    | name / Port Range         | ТСР               | •      | Add                |
| ocked External Hosts    |                           |                   |        |                    |
| Nickname                |                           | IP A              | ddress |                    |
|                         |                           | No rules defined. |        |                    |

#### ้ถ้าหากต้องการใช้ WebConfig จากภายนอก จะต้องทำการเปิด Incoming Port 81 โดยมีวิธีการดังนี้

| Add Firewall Rule - Incoming Connections |           |       |  |  |  |  |  |
|------------------------------------------|-----------|-------|--|--|--|--|--|
| Standard Services                        | Webconfig | bbA 🔁 |  |  |  |  |  |
| Nickname / Port                          | TCP 💌     | Add   |  |  |  |  |  |
| Nickname / Port Range                    | TCP 🗸     | 🛟 Add |  |  |  |  |  |

### เลือกที่ Standard Services เป็น WebConfig แล้วกดปุ่ม Add

|                                    | elete Firewall Rule - Incoming Connections |  |  |  |  |  |  |  |
|------------------------------------|--------------------------------------------|--|--|--|--|--|--|--|
| Nickname Service Protocol Port     |                                            |  |  |  |  |  |  |  |
| Webconfig Webconfig TCP 81         | 💮 Disable                                  |  |  |  |  |  |  |  |
| e webservice Web Services TCP 1875 | 💮 Disable                                  |  |  |  |  |  |  |  |

### ้ถ้าหากต้องการใช้ SSH เพื่อ Remote เข้ามาจากภายนอก จะต้องทำการเปิด Incoming Port 22 โดยมีวิธีการดังนี้

| Add Firewall Rule - Incoming Connections |        |     |  |  |  |  |  |
|------------------------------------------|--------|-----|--|--|--|--|--|
| Standard Services                        | ISSH 🔽 | Add |  |  |  |  |  |
| Nickname / Port                          | TCP 💌  | Add |  |  |  |  |  |
| Nickname / Port Range                    |        | Add |  |  |  |  |  |

### เลือกที่ Standard Services เป็น SSH แล้วกดปุ่ม Add

|      | Delete Firewall Rule - Incoming Connections |              |          |      |                      |  |  |  |  |
|------|---------------------------------------------|--------------|----------|------|----------------------|--|--|--|--|
| Nic  | ckname                                      | Service      | Protocol | Port |                      |  |  |  |  |
| 🧕 ss | зн                                          | SSH          | TCP      | 22   | 🛞 Delete 🛛 💮 Disable |  |  |  |  |
| 😝 We | ebconfig                                    | Webconfig    | TCP      | 81   | 🛞 Delete 🛛 💮 Disable |  |  |  |  |
| 😝 we | ebservice                                   | Web Services | тср      | 1875 | 🛞 Delete 🦉 Disable   |  |  |  |  |

### สามารถเรียก WebConfig โดยใช้ร่วมกับ no-ip ได้

https://xxxkung.no-ip.biz:81/

#### และสามารถ ssh เข้าผ่านทาง no-ip ได้ โดยใช้ xxxkung.no-ip.biz แทนหมายเลข ip

เป็นด้น

|     | Network 🗸       | Reports 🐱 | Servic |  |  |  |  |
|-----|-----------------|-----------|--------|--|--|--|--|
|     | Firewall        |           |        |  |  |  |  |
|     | 1-to-1 NAT      |           |        |  |  |  |  |
| - 2 | DMZ             |           |        |  |  |  |  |
| Č   | Groups          |           |        |  |  |  |  |
| ł   | Incoming        |           |        |  |  |  |  |
| ł   | Outgoing        |           |        |  |  |  |  |
| 31  | Peer-to-Pee     | er        |        |  |  |  |  |
|     | Port Forwarding |           |        |  |  |  |  |
| 1   | Security        |           |        |  |  |  |  |

Create DotA

#### เลือก เมนู Network และ Port Forwarding

| Service  | Protocol                                                                 | From Port                                                                           |                                                                                                    | To Port                                                                                                    | Το ΙΡ                                                                                                    |
|----------|--------------------------------------------------------------------------|-------------------------------------------------------------------------------------|----------------------------------------------------------------------------------------------------|----------------------------------------------------------------------------------------------------|----------------------------------------------------------------------------------------------------|
|          | No                                                                       | rules defined.                                                                      |                                                                                                    |                                                                                                    |                                                                                                    |
|          |                                                                          |                                                                                     |                                                                                                    |                                                                                                    |                                                                                                    |
| Service  |                                                                          |                                                                                     | To IP                                                                                                    |                                                                                                    |                                                                                                    |
| BPALogin | ~                                                                        | 184                                                                                 |                                                                                                    |                                                                                                    | 🛟 Add                                                                                                    |
| Protocol | From Port                                                                | To Port                                                                             | To IP                                                                                                    |                                                                                                    |                                                                                                    |
| ТСР 💌    |                                                                          | 184                                                                                 |                                                                                                    |                                                                                                    | 🛟 Add                                                                                                    |
| Protocol | Port Range                                                               |                                                                                     | To IP                                                                                                    |                                                                                                    |                                                                                                    |
| тср 💌    | :                                                                        |                                                                                     |                                                                                                    |                                                                                                    | 🛟 Add                                                                                                    |
|          | Service<br>Service<br>BPALogin<br>Protocol<br>TCP V<br>Protocol<br>TCP V | Service Protocol No Service BPALogin Protocol From Port TCP Protocol Prot Range TCP | Service     Protocol     From Port       No rules defined.       Service       BPALogin     IM       Protocol     From Port       TCP     IM       TCP     IM       TCP     IM | Service     Protocol     From Port       No rules defined.       Service     To IP       BPALogin     IIII       Protocol     From Port       TCP ♥     IIIIIIIIIIIIIIIIIIIIIIIIIIIIIIIIIIII | Service         Protocol         From Port         To Port           No rules defined.         No rules defined.         No rules defined.         No rules defined.           Service         To IP         Image: Comparison of the comparison of the comparison of |

ให้ทำการกำหนด หมายเลขเครื่อง หมายเลข IP ประจำเครื่อง และหมายเลข Port สำหรับ Create DotA ยกตัวอย่างเช่น

เครื่องหมายเลข 1 หมายเลข IP 192.168.200.101 หมายเลย Port คือ 6101 เครื่องหมายเลข 2 หมายเลข IP 192.168.200.102 หมายเลย Port คือ 6102 เครื่องหมายเลข 3 หมายเลข IP 192.168.200.103 หมายเลย Port คือ 6103 เครื่องหมายเลข 4 หมายเลข IP 192.168.200.104 หมายเลย Port คือ 6104 เครื่องหมายเลข 5 หมายเลข IP 192.168.200.105 หมายเลย Port คือ 6105 ให้ทำการเพิ่มเข้าไปใน Port Forwarding ตามรูปตัวอย่าง

| Add a Port Forwarding Rule |          |            |           |                 |       |
|----------------------------|----------|------------|-----------|-----------------|-------|
| Nickname                   | Service  |            |           | To IP           |       |
|                            | BPALogin | ~          | )))       |                 | 🛟 Add |
| Nickname                   | Protocol | From Port  | To Port   | To IP           |       |
| DotA01                     | TCP 💌    | 6101       | ···• 6101 | 192.168.200.101 | d Add |
| Nickname                   | Protocol | Port Range |           | To IP           |       |
|                            | TCP 💌    | :          | 314       |                 | 🛟 Add |

#### แล้วก็กดปุ่ม Add ก็จะได้ผลลัพธ์เป็น

| Con | ïgure Port Forv | varding |          |           |     |         |                 |                      |
|-----|-----------------|---------|----------|-----------|-----|---------|-----------------|----------------------|
|     | Nickname        | Service | Protocol | From Port |     | To Port | To IP           |                      |
| 0   | DotA01          |         | ТСР      | 6101      | 100 | 6101    | 192.168.200.101 | 🛞 Delete 🕢 💮 Disable |

### ให้ทำการเพิ่มเข้าไปให้ครบทุกเครื่องที่มีอยู่

| Hickname | Service | Protocol | From Port |   | To Port | To IP           |          |           |
|----------|---------|----------|-----------|---|---------|-----------------|----------|-----------|
| DotA01   | 3011100 | TCP      | 6101      |   | 6101    | 192.168.200.101 | 🛞 Delete | 💮 Disable |
| DotA02   |         | TCP      | 6102      |   | 6102    | 192.168.200.102 | 🛞 Delete | 🚱 Disable |
| 😝 DotA03 |         | TCP      | 6103      | - | 6103    | 192.168.200.103 | 🛞 Delete | 🚱 Disable |
| G DotA04 |         | TCP      | 6104      |   | 6104    | 192.168.200.104 | 🛞 Delete | 🚱 Disable |
| DotA05   |         | TCP      | 6105      |   | 6105    | 192.168.200.105 | 🛞 Delete | 💮 Disable |

และในแต่ละเครื่องให้ไปกำหนด Game Port ใน DotA ให้ Port ตรงกับหมายเลขเครื่องด้วย